## brother.

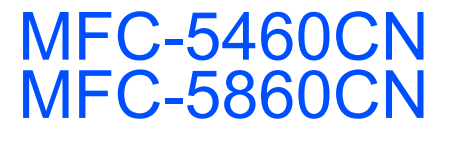

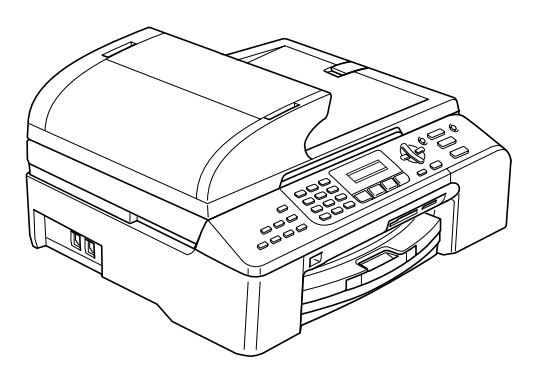

Før du kan bruke maskinen, må du sette opp maskinvaren og installere programvaren. Les og følg instruksene i denne hurtigstartguiden for korrekt oppsetting og installering.

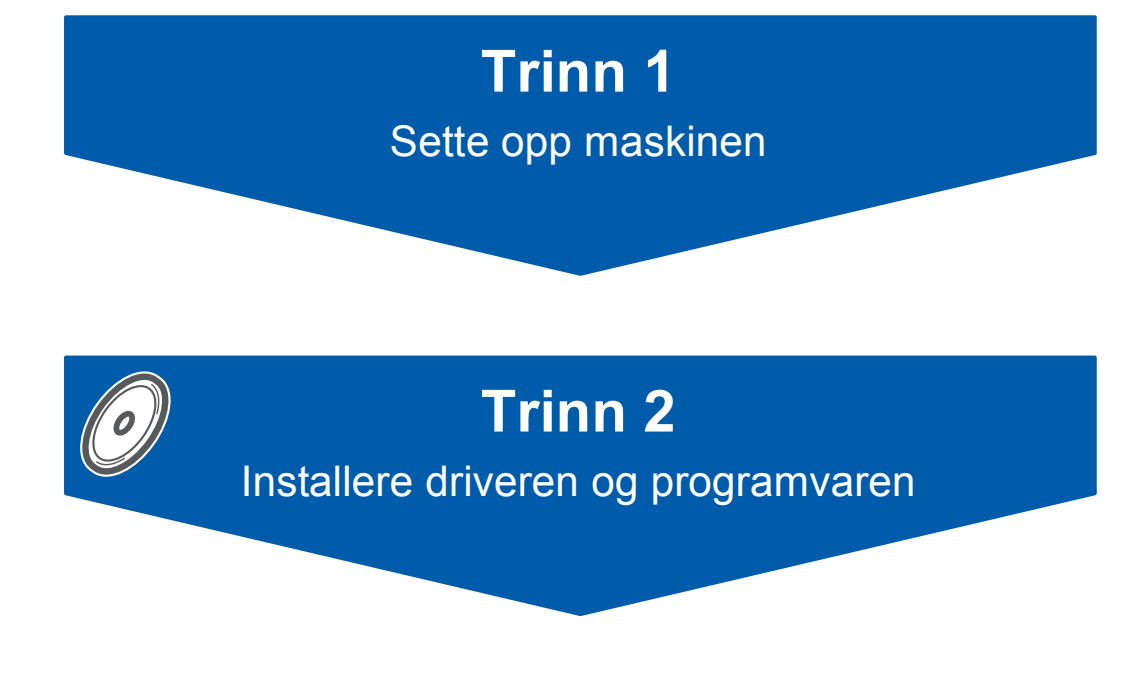

## **Oppsettingen er fullført!**

Oppbevar denne hurtigstartguiden, brukermanualen og medfølgende CD-ROM på et hensiktsmessig sted slik at du raskt kan slå opp i dem.

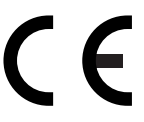

## Symboler som er brukt i denne manualen

| Advarsel                                                                                                    | Forsiktig                                                                                                    | S<br>Feil oppsett                                                                                                  |
|----------------------------------------------------------------------------------------------------|----------------------------------------------------------------------------------------------------|----------------------------------------------------------------------------------------------------|
| Advarsel-symbolet forteller deg hvilke<br>forholdsregler du bør ta for å hindre<br>personskade.                                                                  | Forsiktig-symbolet angir<br>fremgangsmåter du enten må følge,<br>eller ting du må unngå å gjøre for å<br>hindre skade på maskinen eller andre<br>objekter. | Symboler for uegnet oppsett varsler deg<br>om utstyrsenheter og handlinger som<br>ikke er kompatible med maskinen. |
| Merk                                                                                                    | Rukermanual, programvarehåndbok<br>eller brukerhåndbok for nettverket                                                                                      |                                                                                                    |
| Merknader forteller hva du bør gjøre i en<br>bestemt situasjon, eller gir tips om<br>hvordan den aktuelle funksjonen<br>fungerer sammen med andre<br>funksjoner. | Angir referanse til brukermanual,<br>programvarehåndbok eller<br>brukerhåndbok for nettverket vi har<br>vedlagt.                                           |                                                                                                    |

## Komme i gang

| Komponenter i esken | 2 |
|---------------------|---|
| Kontrollpanel       | 3 |

## Trinn 1 – Sette opp maskinen

| Fjerne beskyttelsesdelene                  | 4  |
|--------------------------------------------|----|
| Legge i papir                              | 4  |
| Legge papir i skuff nr. 2 (kun MFC-5860CN) | 6  |
| Kople til telefonlinjen                    | 7  |
| Koble til strømledningen                   | 8  |
| Still inn landet (ikke språket)            | 8  |
| Installere blekkpatronene                  | 9  |
| Kontrollere utskriftskvaliteten            | 10 |
| Stille inn lokalt språk                    | 11 |
| Justere displayets kontrast                | 11 |
| Stille inn dato og klokkeslett             | 12 |
| Stille inn apparatets ID                   | 12 |
| Stille inn telefonlinjetype                | 13 |
| Velge mottaksmodus                         | 13 |

## Trinn 2 – Installere driveren og programvaren

#### Windows®

| For brukere av USB-grensesnitt                                                         |    |
|----------------------------------------------------------------------------------------|----|
| (For Windows <sup>®</sup> 98/98SE/Me/2000 Professional/XP/XP Professional x64 Edition) | 16 |
| For brukere av nettverksgrensesnitt                                                    |    |
| (For Windows <sup>®</sup> 98/98SE/Me/2000 Professional/XP/XP Professional x64 Edition) | 19 |
|                                                                                        |    |
| Macintosh <sup>w</sup>                                                                 |    |

| For brukere av USB-grensesnitt                  |    |
|-------------------------------------------------|----|
| (For Mac OS <sup>®</sup> X 10.2.4 eller høyere) | 23 |
| For nettverksbrukere                            |    |
| (For Mac OS <sup>®</sup> X 10.2.4 eller høyere) | 25 |

### For nettverksbrukere

| BRAdmin Professional konfigurasjonsverktøy                                       |      |
|----------------------------------------------------------------------------------|------|
| (For Windows <sup>®</sup> -brukere)                                              | 28   |
| Installere konfigurasjonsverktøyet BRAdmin Professional                          | 28   |
| Sette opp IP-adresse, nettverksmaske og Gateway med bruk av BRAdmin Professional | . 28 |
| BRAdmin Light konfigurasjonsverktøy                                              |      |
| (For Mac OS <sup>®</sup> X-brukere)                                              | 29   |
| Sette opp IP-adresse, nettverksmaske og Gateway med bruk av BRAdmin Light        | 29   |

### Forbruksmateriell

| Bytte av forbruksmateriell |    |
|----------------------------|----|
| Blekkpatron                | 30 |

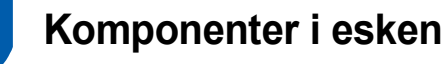

Komponentene i esken kan variere fra land til land. Ta vare på all emballasjen og esken i tilfelle du må transportere maskinen.

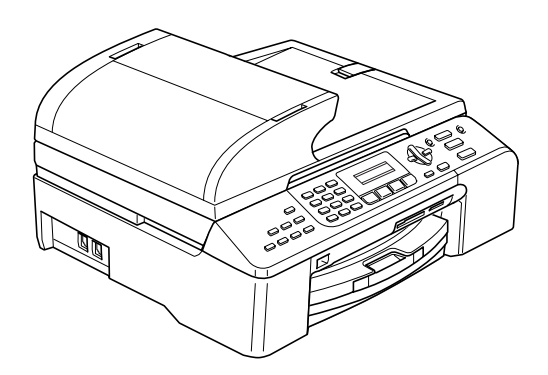

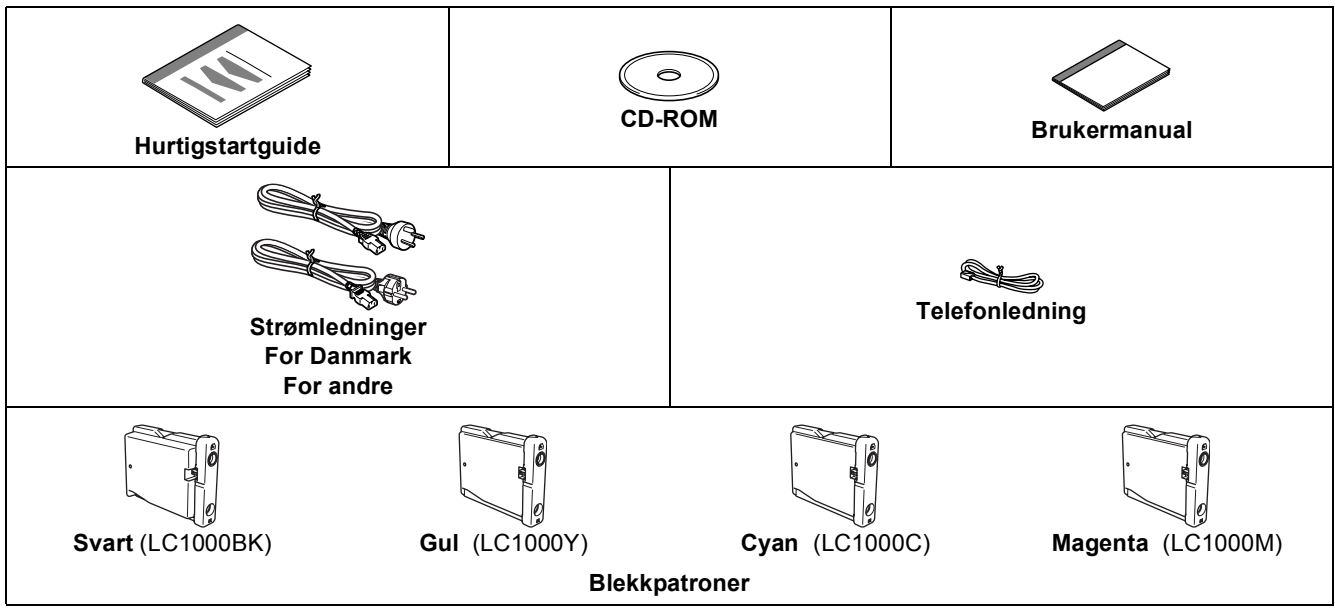

Grensesnittkabel er ikke standard tilbehør. Du må kjøpe en passende USB 2.0-kabel eller en nettverkskabel.

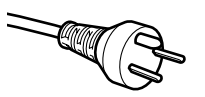

#### For danske brukere:

Strømledningen som følger med denne maskinen er en jordet tre-pinners plugg. Kontroller at strømuttaket støtter denne type ledning. Denne maskinen må jordes. Hvis du er i tvil så ta kontakt med en autorisert installatør.

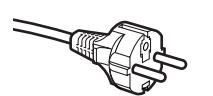

#### For svenske, norske og finske kunder:

Strømpluggen som følger med denne maskinen er en sidejordet stikkontakt med to pinner. Kontroller at veggkontakten kan bruke denne denne sidejordede to-pinnerskontakten. Denne maskinen må jordes. Hvis du er i tvil så ta kontakt med en autorisert installatør.

#### USB-kabel

- Forsikre deg om at du benytter en USB 2.0-kabel som ikke er lenger enn 2 meter (6 fot).
- Maskinen har et USB-grensesnitt som er kompatibelt med USB 2.0-spesifikasjonen.
- Du må IKKE koble grensesnittkabelen til enda.

Grensesnittkablene kobles til under installering av programvaren.

#### Nettverkskabel

Bruk en gjennomgående Category 5 (eller høyere) kabel med snodd ledningspar for 10BASE-T- eller 100BASE-TX Fast Ethernet-nettverk. Kontrollpanel

#### (For MFC-5460CN)

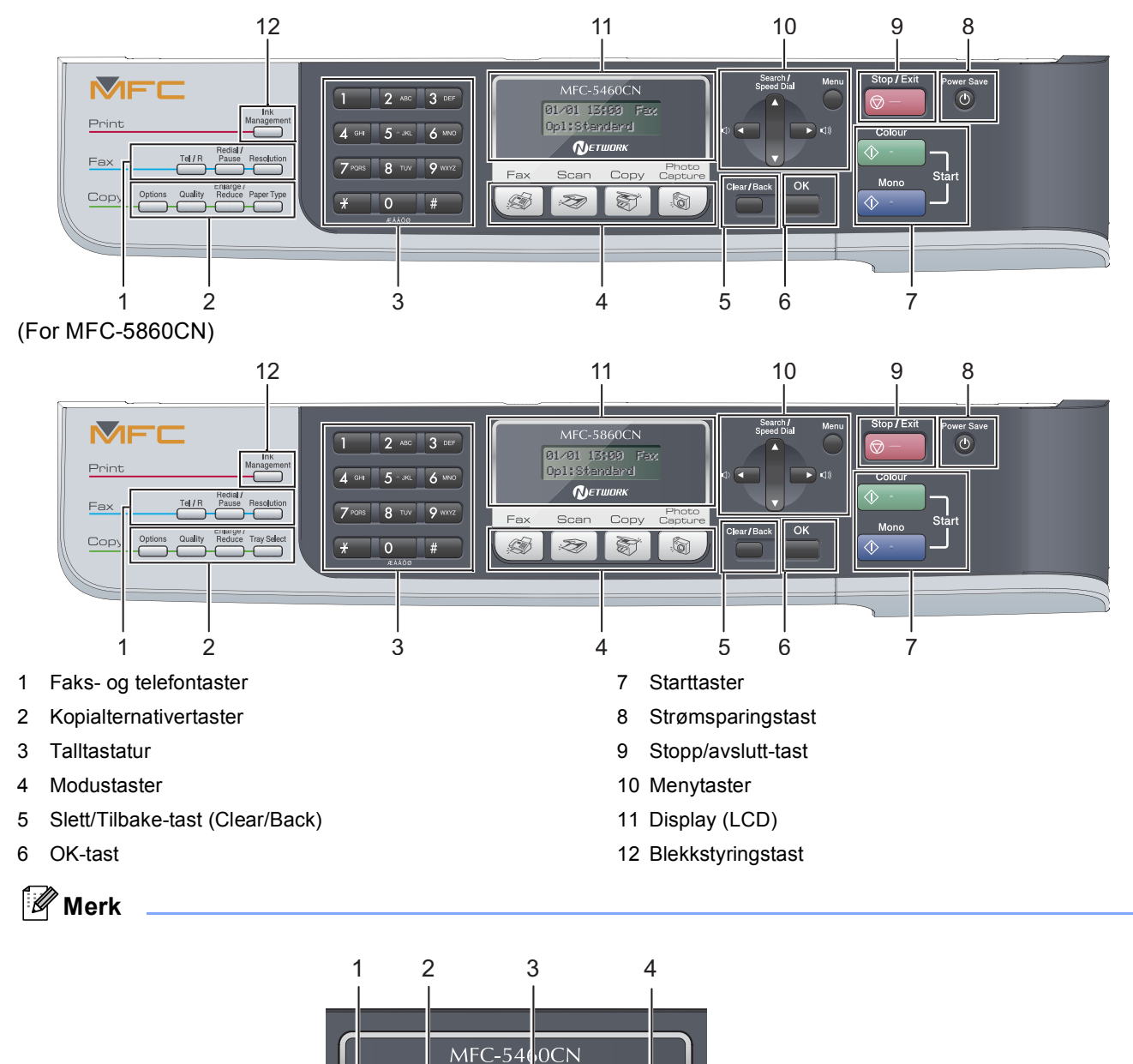

Mottaksmodus Når maskinen ikke er i bruk vil den gå tilbake til standarddisplayet vist ovenfor. Dette standarddisplayet viser dato, klokkeslett, gjeldende mottaksmodus og gjeldende maskinstatus.

Photo Capture

0

1

2

3

4

Maskinstatus

Klokkeslett

Dato

Fap

For detaljer om kontrollpanelet, se Oversikt over kontrollpanelet i kapittel 1 i brukermanualen.

■ Illustrasjonene i denne hurtigstartguiden er basert på MFC-5460CN.

Q

Fax

(Carl

01/01

Op1:St

Scan

Z

13:00

andard

Сору

F

Network

## Trinn 1 Sette opp maskinen

## Fjerne beskyttelsesdelene

- Fjern beskyttelsestapen og filmen som dekker glassplaten.
- 2 Fjern skumplastposen som inneholder blekkpatronene fra toppen av papirskuffen.

#### S Feil oppsett

USB-kabelen skal IKKE kobles til. Grensesnittkablene kobles til under installasjon av programvaren.

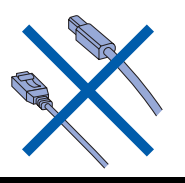

## 2 Legge i papir

Du kan legge i opp til 100 ark papir av typen 80 g/m<sup>2</sup> (20 lb). For detaljer, se Akseptabelt papir og andre medier i kapittel 2 i brukermanualen.

#### 🖉 Merk

1

Q

For skuff nr. 2, se Legge papir i skuff nr. 2 (kun MFC-5860CN) på side 6.

Trekk papirskuffen helt ut av maskinen. Hvis klaffen på papirstøtten (1) er åpen, må du lukke den og løfte dekselet på leveringsbrettet (2).

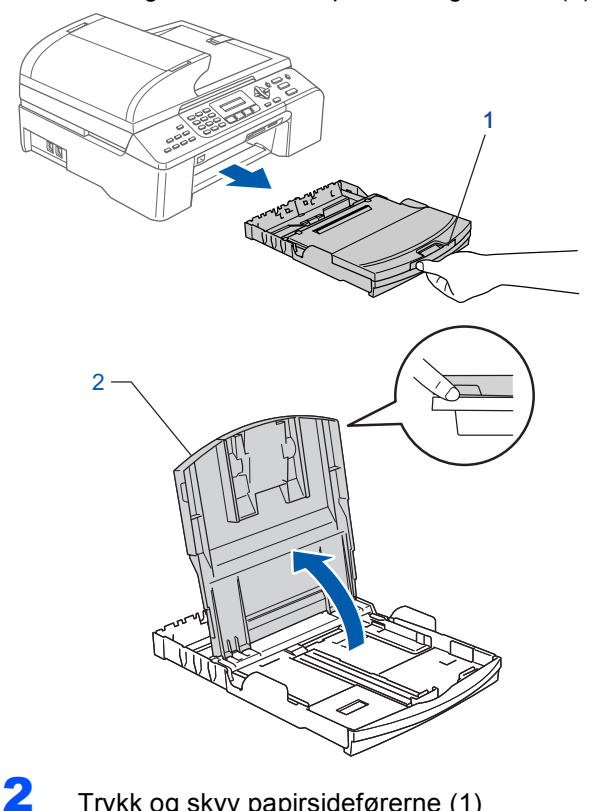

Trykk og skyv papirsideførerne (1) papirlengdeføreren (2) slik at de passer papirformatet.

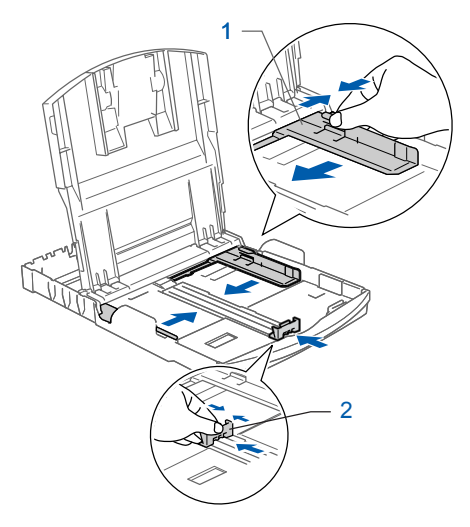

## Sette opp maskinen

3 Luft papirbunken godt for å unngå papirstopp og feilinnmating.

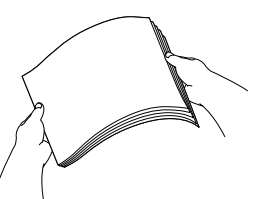

4 Legg papiret forsiktig inn i papirskuffen med utskriftssiden ned og den øvre kanten først. Kontroller at papiret ligger flatt i skuffen.

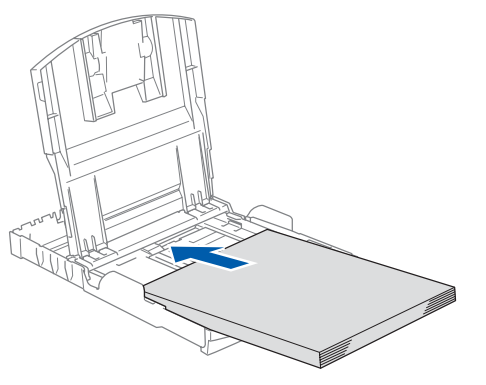

#### 🖉 Merk

Hvis du bruker papirformatet Legal, trykker og holder du inne den universale utløserknappen (1) når du skyver ut fronten av papirskuffen slik at det passer til papirformatet du bruker.

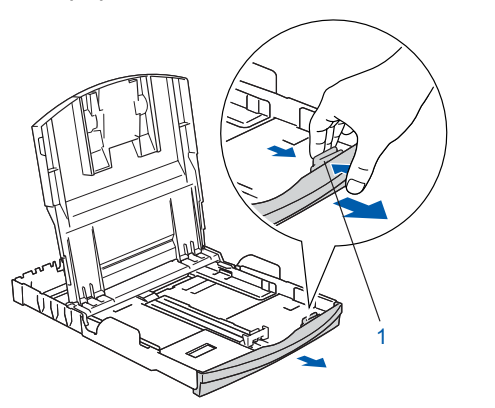

5

Juster papirsideskinnene med begge hender slik at de passer til papiret. Sørg for at papirførerne berører papirets kanter.

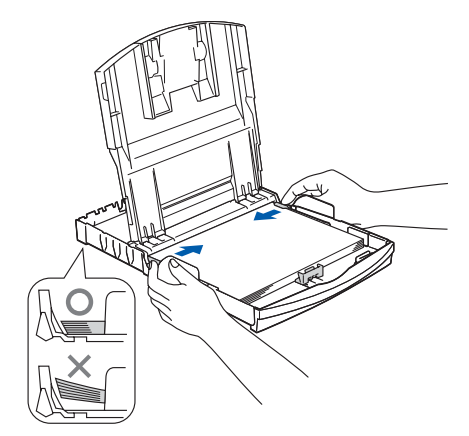

Merk

6

Vær forsiktig slik at du ikke skyver papiret for langt inn; det kan føre til at det løftes bak i skuffen og gir mateproblemer.

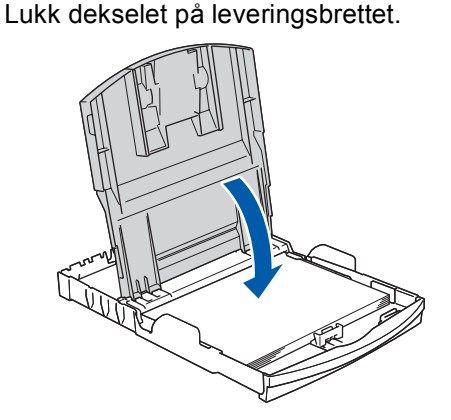

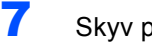

Skyv papirskuffen sakte helt inn i maskinen.

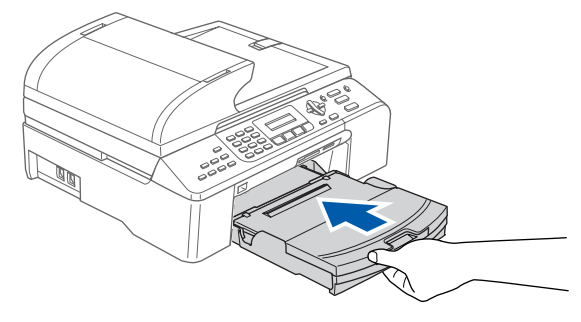

8 Mens du holder papirskuffen på plass, trekker du ut papirstøtten (1) inntil den klikker og bretter ut papirstøtteklaffen (2).

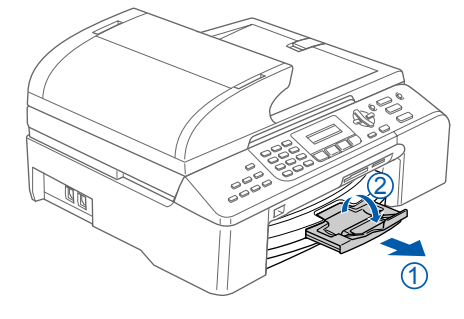

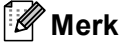

Ikke bruk papirstøtteklaffen for papirformatet Legal.

## Trinn 1 Sette opp maskinen

### Legge papir i skuff nr. 2 (kun MFC-5860CN)

### 🖉 Merk

3

Du kan bare bruke vanlig papir i formatene Letter, Legal, A4, Executive eller B5 i Skuff nr. 2.

1

Trekk papirskuffen helt ut av maskinen.

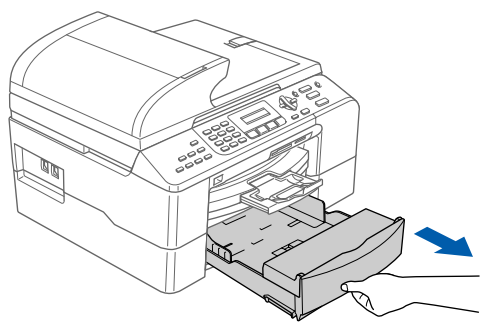

2

Åpne dekselet på skuffen (1).

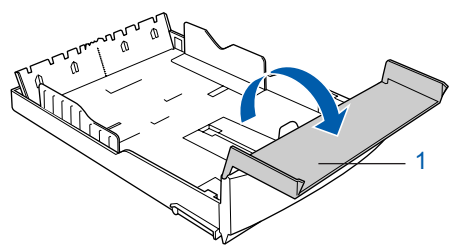

3 Trykk og skyv papirsideførerne (1) papirlengdeføreren (2) slik at de passer papirformatet. Sørg for at triangelmerkene på papirsideskinnene (1) og papirlengdeskinnen (2) er stilt inn på merket for papirformatet du bruker.

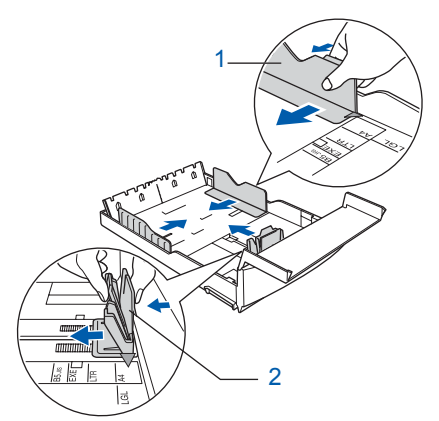

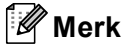

Hvis du bruker papirformatet Legal, trykker og holder du inne den universale utløserknappen (1) når du skyver ut fronten av papirskuffen slik at det passer til papirformatet du bruker.

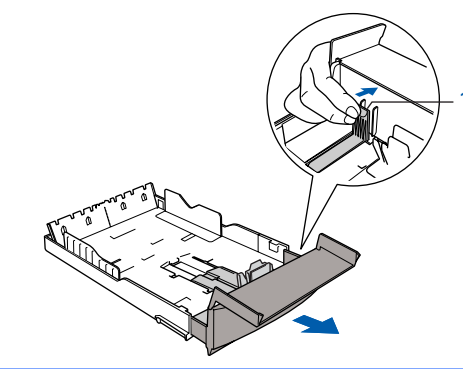

- 4 Luft papirbunken godt for å unngå papirstopp og feilinnmating.
- Legg papiret forsiktig inn i papirskuffen med utskriftssiden ned og den øvre kanten først. Kontroller at papiret ligger flatt i skuffen og at papirbunken er under merket for maks. papirkapasitet (1).

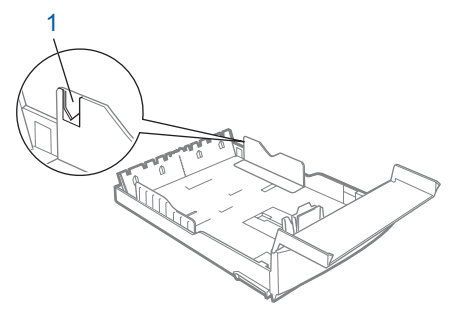

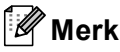

Når du legger papir i papirmagasinet, skyv papiret inn slik at det berører lengdeskinnen (1) først. Senk deretter den andre enden av papiret forsiktig.

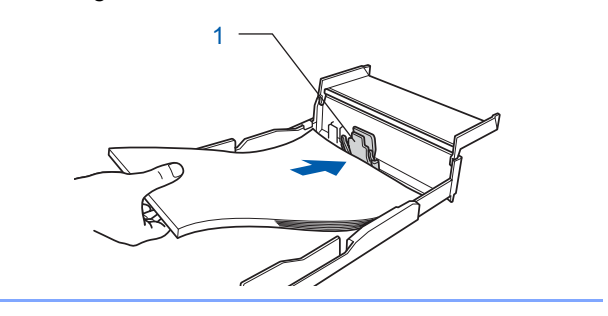

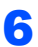

Juster papirsideskinnene med begge hender slik at de passer til papiret.

Sørg for at papirsideskinnen berører sidene til papiret.

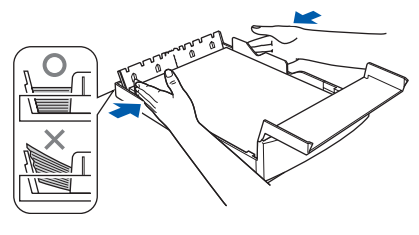

#### Merk

Vær forsiktig slik at du ikke skyver papiret for langt inn; det kan føre til at det løftes bak i skuffen og gir mateproblemer.

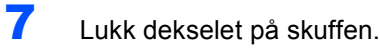

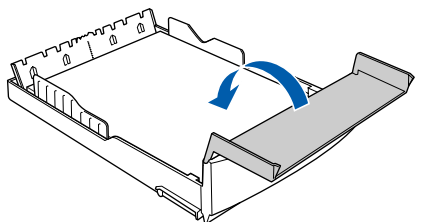

Skyv papirskuffen sakte helt inn i maskinen.

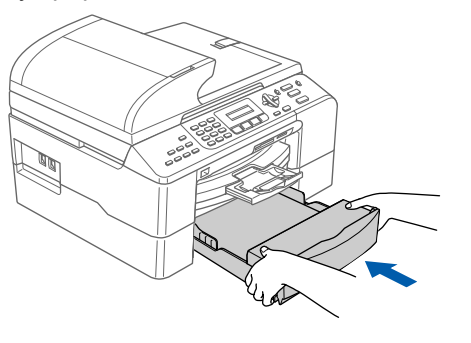

## Kople til telefonlinjen

4

1

Koble til telefonledningen. Koble den ene enden av telefonledningen til kontakten merket LINE på maskinen, og koble den andre til en modulær veggkontakt.

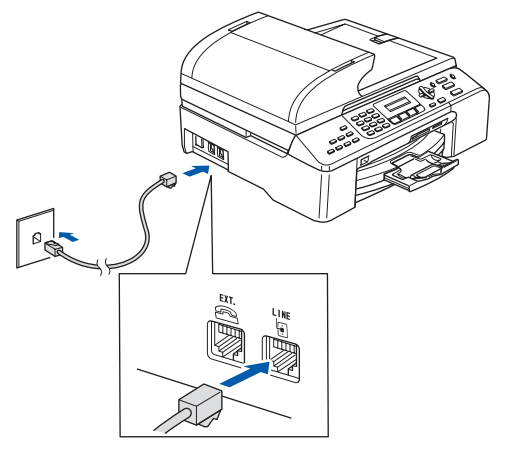

#### S Feil oppsett

USB-kabelen skal IKKE kobles til. Grensesnittkablene kobles til under installasjon av programvaren.

#### Merk

Hvis du deler telefonlinjen med en ekstern telefon, kobler du som vist nedenfor.

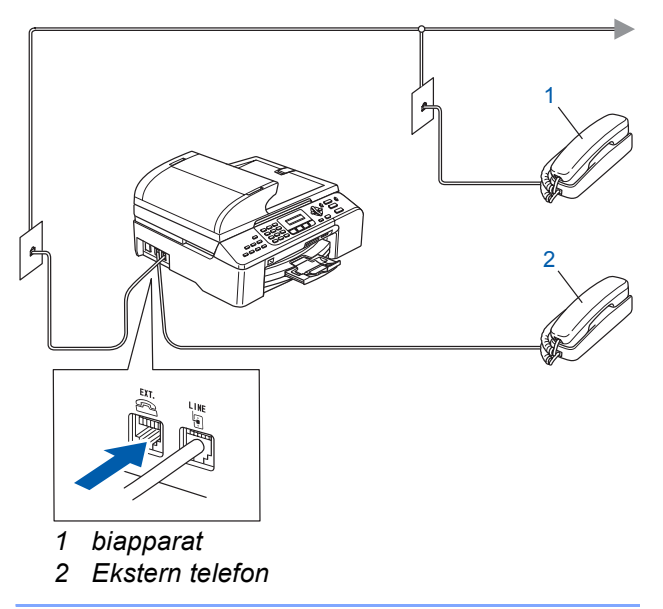

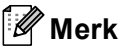

Q

Hvis du deler telefonlinjen med en ekstern telefonsvarer (TAD), kobler du som vist nedenfor.

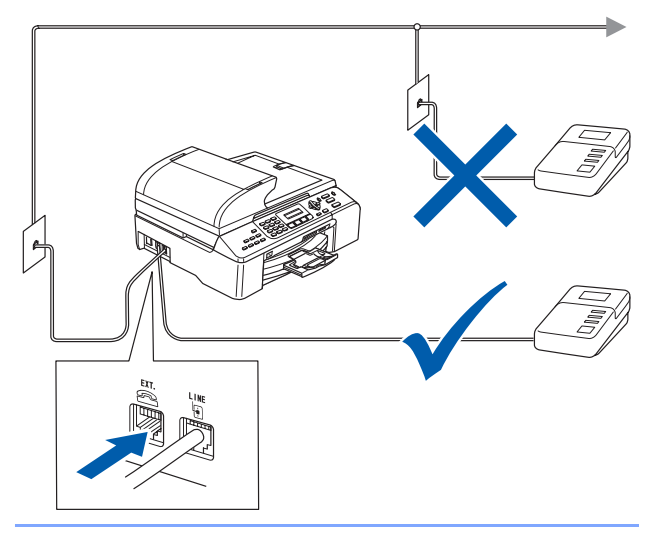

Sett mottaksmodus til 'External TAD' hvis du bruker en ekstern telefonsvarer. For detaljer, se Kople til en ekstern TAD (telefonsvarer) i kapittel 7 i brukermanualen.

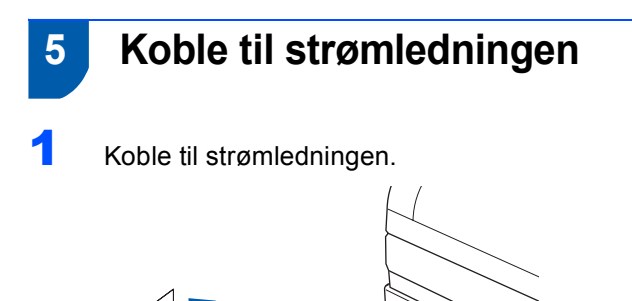

#### Advarsel

- Denne maskinen skal brukes med en jordet kontakt.
- Fordi maskinen jordes via strømledningen, kan du beskytte deg mot eventuelle farlige elektriske forhold på telefonnettet ved å la strømmen til maskinen være på mens du kobler den til en telefonlinje. Du kan beskytte deg på tilsvarende måte hvis du vil flytte maskinen. Koble fra telefonlinjen først og strømledningen sist.

## 6

## Still inn landet (ikke språket)

Du må stille inn landet du befinner deg i, slik at maskinen fungerer korrekt på de lokale telelinjene i hvert enkelt land.

Slå på maskinen ved å ved å plugge strømledningen inn i stikkontakten. Trykk på OK.

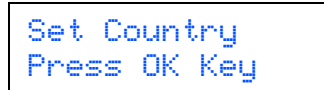

2 Trykk ▲ eller ▼ for å velge land (Norway, Sweden, Finland eller Denmark). (Påse at du stiller inn land, ikke språk.)

| Select |  | 8 | ОК |
|--------|--|---|----|
| Norway |  |   | •  |

- **3** Trykk på **OK** når skjermen viser ditt land.
  - Displayet ber deg om å bekrefte landet.

Norway? 1.Yes 2.No

- Hvis korrekt land vises på skjermen, trykker du på 1 (Yes) på talltastaturet og går til trinn 6.
  Eller trykk på 2 (No) på talltastaturet og gå tilbake til trinn 2 for å velge landet på nytt.
  - Etter at displayet har vist Accepted i to sekunder, starter maskinen automatisk på nytt. Når maskinen har startet på nytt, viser displayet Vennligst vent.

#### 🖉 Merk

4

6

Hvis du valgte "Norway" i trinn **4**, vil det bli vist norske meldinger i displayet. Hvis du vil endre språk, gå til Stille inn lokalt språk på side 11.

## Sette opp maskinen

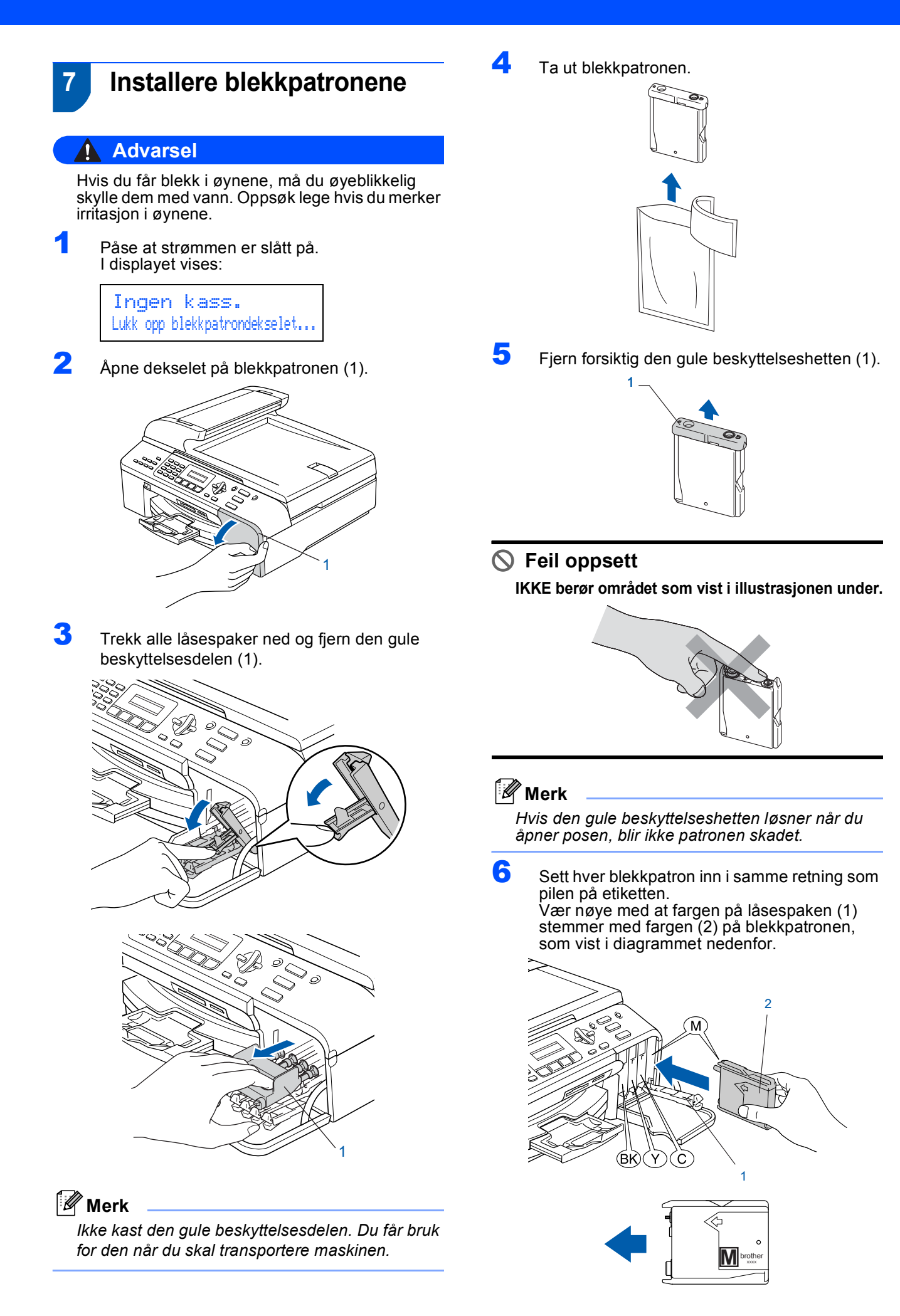

7

Løft låsespaken og trykk den forsiktig inntil den klikker, og lukk deretter dekselet på blekkpatronen.

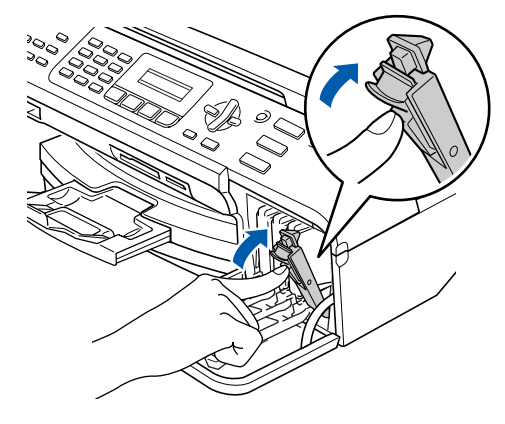

### Merk

Hvis skjermen viser Installer Sort, Installer Gul, Installer Cyan eller Installer Mag. etter at du har installert blekkpatronene, må du sjekke at patronene er riktig installert.

Maskinen vil rengjøre blekkrørsystemet før det brukes første gang. Denne prosessen utføres kun én gang – den første gangen blekkpatronene blir installert. Rengjøringsprosessen tar cirka fire minutter. I displayet vises:

Klargjør system Tid ca.4 Min

Rengjør Vennligst vent

#### Forsiktig

- IKKE ta ut blekkpatronene hvis det ikke er behov for å bytte dem ut. Hvis du gjør det, kan blekkmengden bli redusert, og maskinen vil ikke vite hvor mye blekk det er igjen i patronen.
- DU MÅ IKKE riste blekkpatronene. Hvis du søler blekk på huden eller klærne, må du øyeblikkelig vaske det av med såpe eller vaskemiddel.
- IKKE sett inn og ta ut blekkpatronene gjentatte ganger. Hvis du gjør det, kan det lekke blekk ut av blekkpatronene.
- Hvis du blander fargene ved å sette inn en blekkpatron i feil fargeposisjon, må du rengjøre skrivehodet flere ganger etter at du har rettet opp feilplasseringen. (Se *Rengjøre skrivehodet i Vedlegg B til brukermanualen.*)
- Når du først har åpnet en blekkpatron, må du umiddelbart sette den inn i maskinen og bruke den opp innen seks måneder. Bruk uåpnede blekkpatroner innen utløpsdatoen som er trykt på pakningen.

- IKKE ta blekkpatronene fra hverandre eller ødelegg dem på andre måter. Dette kan føre til at patronen(e) lekker ut blekk.
- Brothers multifunksjonsmaskiner er utviklet for bruk med blekk av en bestemt spesifikasjon og vil yte optimalt når det brukes originale blekkpatroner fra Brother. Brother kan ikke garantere slik optimal ytelse hvis det brukes blekk eller blekkpatroner med en annen sammensetning. Brother fraråder derfor bruk av blekkpatroner andre enn originale blekkpatroner fra Brother eller påfylling av tomme patroner med blekk av annen opprinnelse. Hvis skriverhodet eller andre deler av denne maskinen skades som en følge av at inkompatible produkter benyttes, dekkes nødvendigvis ikke reparasjonen av garantien.

### 8 Kontrollere utskriftskvaliteten

Når rengjøringssyklusen er utført, vises følgende tekst i displayet:

> Sett papir og Trykk Start

Forsikre deg om at det er lagt papir i papirskuffen.

2

Trykk på Colour Start.

Maskinen begynner å skrive ut kontrollarket for utskriftskvalitet (bare ved førstegangs installering av blekkpatron).

3 Kontroller kvaliteten på de fire fargeblokkene på arket.

(svart/ gul/ cyan/ magenta)

| Kontroll av utskriftskvallat<br>1. Kontolene kvallater på blokkene i för farger som er dannat av konte injer.<br>2. Held aller ek konte injene er kaller og sprijge, er kvalletern akseptialer. V fög Ja (Yes).<br>Held av kan er av der innenger helde inskriv, ver løk (Höllo) för kalter fargerennensporpsessen og blig |  |  |  |  |  |  |
|----------------------------------------------------------------------------------------------------|--|--|--|--|--|--|
|                                                                                                    |  |  |  |  |  |  |
|                                                                                                    |  |  |  |  |  |  |
|                                                                                                    |  |  |  |  |  |  |
|                                                                                                    |  |  |  |  |  |  |
|                                                                                                    |  |  |  |  |  |  |
|                                                                                                    |  |  |  |  |  |  |

#### 🛇 Feil oppsett

Unngå å ta på trykksverten på det utskrevne dokumentet rett etter at det er skrevet ut, da overflaten kanskje ikke har tørket, og kan farge av på fingrene dine.

#### Δ I displayet vises:

Er kvalitet OK? 1.Ja 2.Nei

- 5
- Gjør ett av følgende:
- Hvis alle linjene er klare og tydelige, trykker du 1(Ja) på talltastaturet for å avslutte kvalitetssjekken.
- Hvis du ser at det mangler korte linjer, skal du trykke på 2 (Nei) på talltastaturet og gå til trinn 6.

OK

Dårlig

6 I displayet blir du spurt om utskriftskvaliteten er OK for sort og farge. Trykk på 1 (Ja) eller 2 (Nei) på talltastaturet.

| Er  | Se | ort | OK? |  |
|-----|----|-----|-----|--|
| 1.0 | Ja | 2.1 | 4ei |  |

Er fargen OK? 1.Ja 2.Nei

Etter at du har trykket på 1 (Ja) eller 2 (Nei) for for både svart og farge viser skjermen:

Start rensing? 1.Ja 2.Nei

- 7 Trykk på 1 (Ja) og maskinen vil starte å rengjøre fargene.
- 8 Når rengjøringen er fullført, trykker du på Colour Start. Maskinen starter utskrift av testsiden på nytt, og går tilbake til trinn 3.

#### 9 Stille inn lokalt språk

Du kan endre skjermspråket til Norsk, Svensk, Dansk, Finsk, eller Engelsk.

- 1 Trykk på Menu, 0, 0.
- Trykk ▲ eller ▼ for å velge språk. Trykk på OK.
- 3 Trykk på Stop/Exit.

## 10

## Justere displayets kontrast

Du kan justere skjermens kontrast for å få et skarpere og mer fargesterkt bilde. Hvis du har problemer med å lese displayet fra din posisjon, anbefaler vi å endre følgende kontrastinnstillinger for bedre lesbarheten.

- 1 Trykk på Menu, 1, 7.
- 2 Trykk på ▲ eller ▼ for å velge Mørk eller Lys.
  - Trykk på OK.
  - Trykk på Stop/Exit.

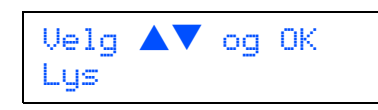

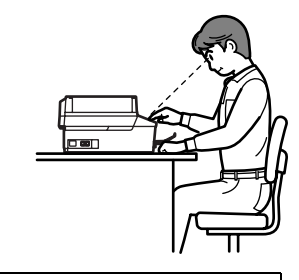

LCD Kontrast Mørk

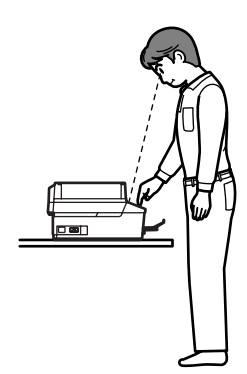

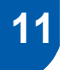

## Stille inn dato og klokkeslett

Maskinen viser dato og klokkeslett. Hvis du setter opp maskinen med apparat-ID, skriver den ut dato og klokkeslett på hver faks du sender.

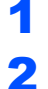

Trykk på **Menu, 0, 2**.

Tast inn de to siste sifrene i årstallet ved hjelp av talltastaturet, og trykk **OK**.

| Da | to/Tid |  |
|----|--------|--|
| År | :2007  |  |

(f.eks. legg inn 07 for 2007.)

3 Tast inn de to sifrene for måneden ved hjelp av talltastaturet, og trykk OK.

Dato/Tid Mnd:03

(f.eks. legg inn **0 3** for mars.)

4 Tast inn de to sifrene for datoen ved hjelp av talltastaturet, og trykk OK.

Dato/Tid Dag:01

(f.eks. legg inn **0 1** for den første dagen i måneden.)

5 Tast inn klokkeslettet i 24-timers format ved hjelp av talltastaturet, og trykk på OK.

> Dato/Tid Tid:15:25

(f.eks. legg inn **1 5**, **2 5** for 3.25 om ettermiddagen.)

6 Trykk på Stop/Exit.

Q

For å bekrefte gjeldende dato og klokkeslett skriver du ut rapporten over brukerinnstillingene. (Se Skrive ut rapporter i kapittel 10 i brukermanualen)

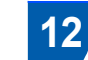

2

## Stille inn apparatets ID

Du bør lagre navnet og faksnummeret ditt slik at de blir skrevet ut på alle fakssidene du sender.

- 1 Trykk på Menu, 0, 3.
  - Tast inn faksnummeret ditt (opptil 20 sifre) fra talltastaturet, og trykk **OK**. For å legge inn "+" for internasjonale koder trykker du på <del>X</del>. For å angi, for eksempel, retningsnummeret til Storbritannia, som er "+44", trykk på <del>X</del>, **4**, **4** og deretter resten av nummeret.

Apparatets ID Fax:+44XXXXXXXX

**3** Tast inn navnet ditt (opp til 20 tegn) ved hjelp av talltastaturet, og trykk deretter **OK**.

Apparatets ID Navn:\_

### 🖉 Merk

- Se tabellen nedenfor, som forklarer hvordan du taster inn navnet.
- Hvis du har behov for å legge inn et tegn som er tilordnet den samme tasten som det forrige tegnet, trykker du prå for å flytte markøren mot høyre.
- Hvis du har tastet inn feil bokstav og vil rette den, trykker du på 
   eller for å flytte markøren til den står under bokstaven som er feil og trykker på Clear/Back.

| Trykk<br>tast | Én gang | To<br>ganger | Tre<br>ganger | Fire<br>ganger |
|---------------|---------|--------------|---------------|----------------|
| 2             | A       | В            | С             | 2              |
| 3             | D       | E            | F             | 3              |
| 4             | G       | Н            | I             | 4              |
| 5             | J       | К            | L             | 5              |
| 6             | М       | N            | 0             | 6              |
| 7             | Р       | Q            | R             | S              |
| 8             | Т       | U            | V             | 8              |
| 9             | W       | Х            | Y             | Z              |

🖉 Merk

Trykk 0 taster Ä Ë Ö Ü Æ Ø Å Ñ 0.

#### Trykk på Stop/Exit.

#### 🖉 Merk

Hvis du gjør en feil og ønsker på starte på nytt, trykker du på **Stop/Exit** og går tilbake til trinn **1**.

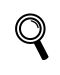

For detaljer, se Skrive inn tekst i Vedlegg C i brukermanualen.

## 13 Stille inn telefonlinjetype

Hvis du kobler maskinen til en telefonlinje med hussentral (PBX) eller ISDN for å sende og motta fakser, må du også endre telefonlinjetypen ved å følge disse trinnene.

1 Trykk på Menu, 0, 6.

Trykk ▲ eller ▼ for å velge PBX, ISDN (eller Normal). Trykk på OK.

#### 3 Trykk på Stop/Exit.

#### HUSSENTRAL (PBX) og OVERFØRING

Maskinen er i utgangspunktet stilt til Normal, som gjør det mulig for maskinen å koble til en standard offentlig telefonlinje (PSTN – Public Switched Telephone Network). Mange kontorer bruker imidlertid et sentralt telefonsystem eller en hussentral (PABX). Denne maskinen kan kobles til de fleste typer sentralbordsystemer. Maskinens gjenoppringningsfunksjoner støtter kun tidsbestemt gjenoppringning (TBR – Timed Break Recall). Tidsbestemt gjenoppringning fungerer med de fleste sentralbordsystemer slik at du kan få tilgang til en ekstern linje eller sende oppringninger til et annet internnummer. Funksjonen er tilgjengelig når **Tel/R**tasten trykkes.

#### 🖉 Merk

Du kan programmere et **Tel/R**-tastetrykk som en del av et nummer lagret i en hurtigvalgposisjon. Når du programmerer et hurtigvalgnummer, trykk først på **Tel/R** (displayet viser "!"), og legg deretter inn telefonnummeret. Hvis du gjør det på denne måten, trenger du ikke å trykke **Tel/R** først hver gang du skal bruke en hurtigvalgposisjon. (Se Lagre numre i kapittel 8 i brukermanualen.)

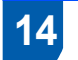

## Velge mottaksmodus

Du har fire mulige mottaksmodi: Kun fax, Fax/Tel, Manuell Og Ext.Tel/Svarer.

Ønsker du å bruke telefonfunksjonen på maskinen din (hvis tilgjengelig), eller en ekstern telefon eller telefonsvarer som er tilkoblet den samme telefonlinjen som maskinen?

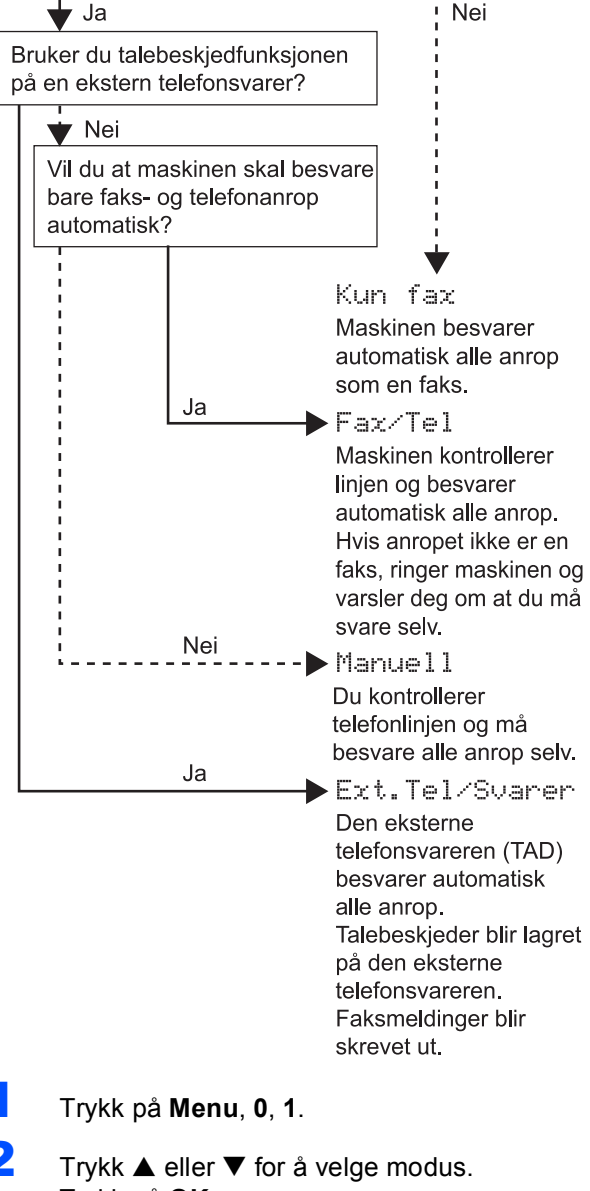

- Trykk på **OK**.
- Trykk på Stop/Exit.
  - For detaljer, se Bruke mottaksmoduser i kapittel 6 i brukermanualen.

#### Nå kan du gå til

Gå til *Medfølgende CD-ROM "MFL-Pro Suite"* på neste side for å installere driverne.

## Medfølgende CD-ROM "MFL-Pro Suite"

## Medfølgende CD-ROM "MFL-Pro Suite"

### Windows®

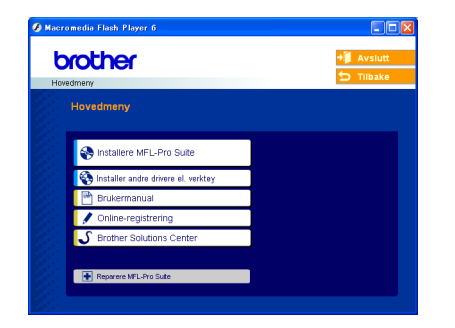

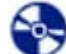

#### Installere MFL-Pro Suite

Du kan installere MFL-Pro Suite programvare og multifunksjonsdrivere.

#### 💫 Installer andre drivere el. verktøy

Du kan installere flere programvareverktøy fra MFL-Pro Suite, installere uten PaperPort<sup>®</sup> SE eller installere bare skriverdriveren.

#### Brukermanual

Vis programvarehåndboken og brukerhåndboken for nettverket i HTML-format. Programvarehåndboken og brukerhåndboken for nettverket har instrukser for funksjoner som er tilgjengelig når maskinen er tilkoplet en datamaskin. (f.eks. detaljer om utskrift, skanning og nettverk)

#### Online-registrering

Du vil bli henvist til Brothers nettside for produktregistrering slik at du raskt kan registrere maskinen.

#### Strother Solutions Center

Du kan få tilgang til nettstedet Brother Solutions Center med informasjon om Brother-produktet ditt – vanlige spørsmål (FAQ), brukermanualer, driveroppdateringer og tips om bruk av maskinen.

#### 🖶 Reparere MFL-Pro Suite (kun USB)

Hvis det oppstod en feil under installasjon av MFL-Pro Suite, bruker du dette valget til å reparere og reinstallere MFL-Pro Suite.

### 🖉 Merk

MFL-Pro Suite omfatter skriverdriver, skannerdriver, Brother ControlCenter3, ScanSoft<sup>®</sup> PaperPort<sup>®</sup> SE med OCR og True Type<sup>®</sup>-skrifter.

PaperPort<sup>®</sup> SE med OCR er et dokumentbehandlingsprogram for visning av skannede dokumenter.

#### Macintosh<sup>®</sup>

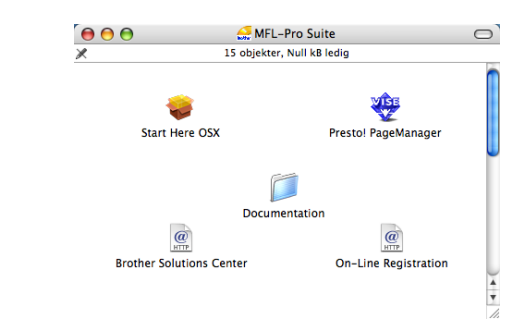

#### Start Here OSX

Du kan installere MLF-Pro Suite, som inkluderer driverne for skriveren, skanneren og Brother ControlCenter2 for Mac OS<sup>®</sup> 10.2.4 eller høyere.

## Presto! PageManager

Du kan også installere Presto!<sup>®</sup> PageManager<sup>®</sup> for å legge til OCR-funksjoner til Brother ControlCenter2 og skanne, dele og organisere bilder og dokumenter på en enkel måte.

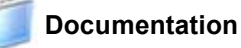

Vis programvarehåndboken og brukerhåndboken for nettverket i HTML-format. Programvarehåndboken og brukerhåndboken for nettverket har instrukser for funksjoner som er tilgjengelig når maskinen er tilkoplet en datamaskin. (f.eks. detaljer om utskrift,

#### @ Brother Solutions Center

skanning og nettverk)

Du kan få tilgang til nettstedet Brother Solutions Center med informasjon om Brother-produktet ditt – vanlige spørsmål (FAQ), brukermanualer, driveroppdateringer og tips om bruk av maskinen.

### On-Line Registration

Du vil bli henvist til Brothers nettside for produktregistrering slik at du raskt kan registrere maskinen.

## Trinn 2Installere driveren og programvaren

Følg instruksjonene på denne siden for ditt operativsystem og grensesnitt. For å finne de siste driverne og den nyeste dokumentasjonen, samt finne den beste løsningen på ditt problem eller spørsmål, kan du få direkte tilgang til Brother Solutions Center fra driveren, eller gå til <u>http://solutions.brother.com</u>.

#### Windows®

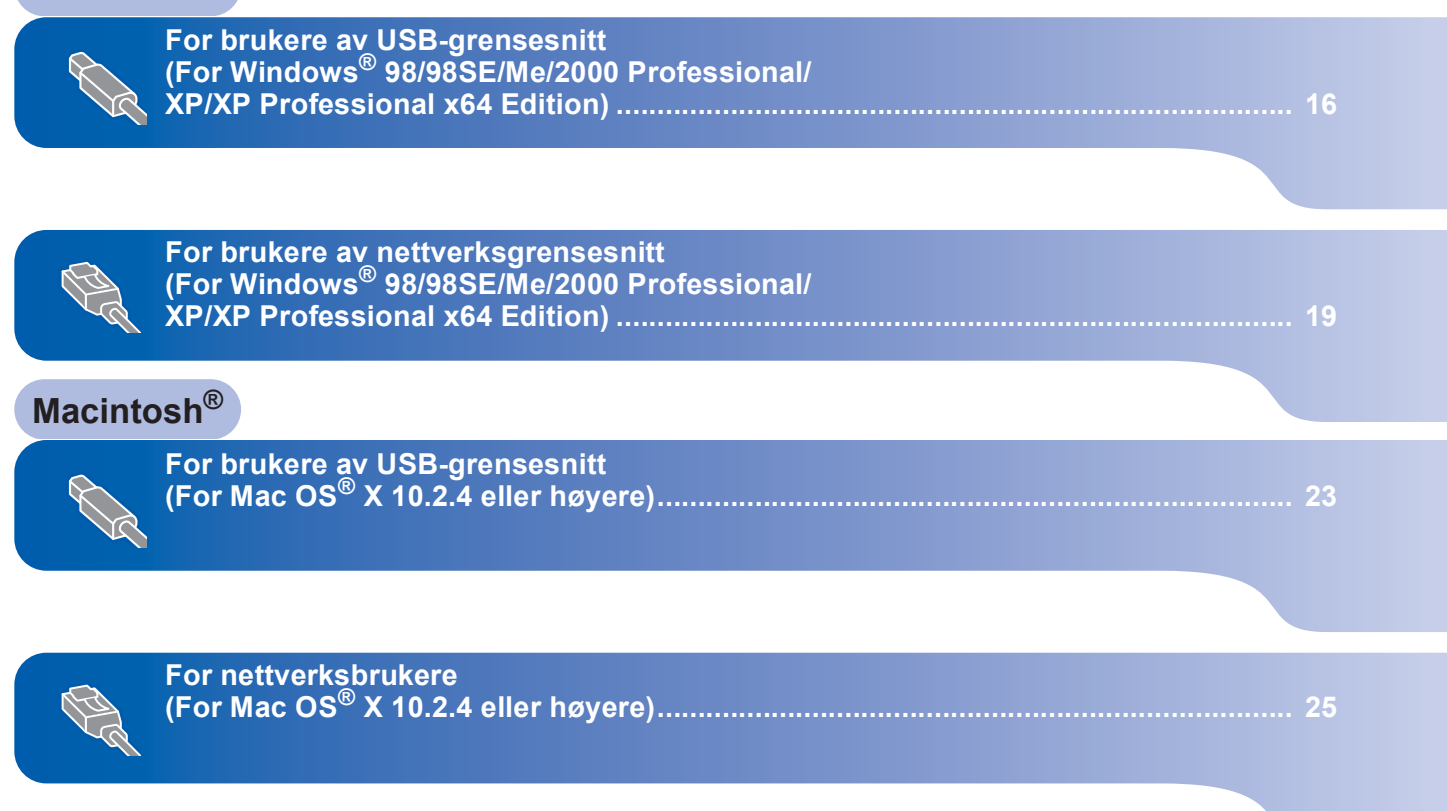

## For brukere av USB-grensesnitt (For Windows<sup>®</sup> 98/98SE/Me/2000 Professional/XP/XP Professional x64 Edition)

5

6

#### Viktig

Pass på at du har gått gjennom alle instruksene i trinn 1 *Sette opp maskinen* på sidene 4 til 13.

#### 🖉 Merk

- Lukk alle applikasjoner som kjører før du installerer MFL-Pro Suite.
- Forsikre deg om at det ikke står noe minnekort i mediestasjonen på maskinen.

Hvis du allerede har montert grensesnittkabelen, må du koble maskinen fra strømtilførselen og fra datamaskinen.

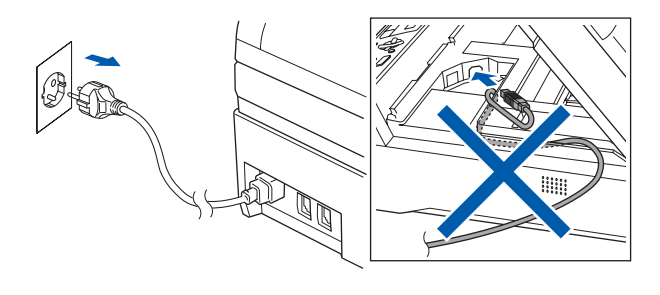

2 Slå på datamaskinen.

(For Windows<sup>®</sup> 2000 Professional/XP/XP Professional x64 Edition må du være logget inn med administratorrettigheter.)

Sett den medfølgende CD-ROM-platen inn i CD-ROM-stasjonen. Hvis skjermbildet for modellnavn vises, velger du din maskin. Hvis skjermbildet for språk vises, velger du ønsket språk.

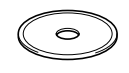

CDens hovedmeny vises. Klikk på Installere MFL-Pro Suite.

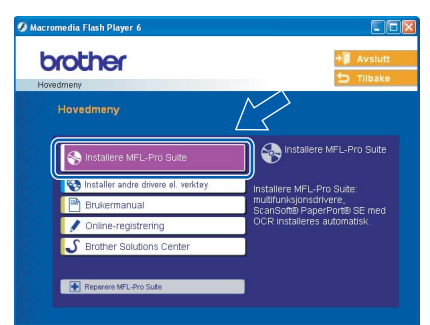

#### 🖉 Merk

- Hvis dette vinduet ikke vises, bruker du Windows<sup>®</sup> Explorer til å kjøre programmet setup.exe fra rotkatalogen på CD-ROM-platen fra Brother.
- Hvis du bruker Windows<sup>®</sup> 2000 Professional og ikke har installert service pack 3 (SP3) eller høyere:

Hvis du vil ha tilgang til funksjonene i PhotoCapture Center™ fra datamaskinen, må du

først installere en oppdatering for Windows<sup>®</sup> 2000. Oppdateringen for Windows<sup>®</sup> 2000 følger med installeringsprogrammet for MFL-Pro Suite. Installer oppdateringen som forklart nedenfor:

 Klikk på **OK** for å installere oppdateringene for Windows<sup>®</sup>.

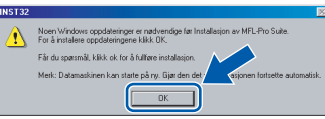

- 2 Når du får beskjed om det, klikker du på **OK** for å starte datamaskinen på nytt.
- 3 Når datamaskinen har startet opp igjen, fortsetter installeringen av MFL-Pro Suite automatisk.

Hvis installeringen ikke fortsetter automatisk, må du starte installasjonsmenyen på nytt ved å ta ut og sette inn CD-ROM-platen, eller dobbeltklikke programmet **setup.exe** i rotkatalogen, og fortsette fra trinn **4** for å installere MFL-Pro Suite.

Etter at du har lest og akseptert lisensavtalen for ScanSoft<sup>®</sup> PaperPort<sup>®</sup> SE, klikker du på **Ja**.

| DENNE AVTALEN OMFATTER, ER IKKE<br>JENGELIG FOR BRUK I HENHOLD TIL<br>LISENSAVTALEN. LES NORVE GJENNOM<br>RE, KOPIERE ELLER PÅ ANNEN MÅTE<br>DU I Å VÆRE BUNDET AV VILLÄRENE OG<br>E EN PART I AVTALEN. HVIS DU IKKE |
|----------------------------------------------------------------------------------------------------|
| savtalen? Hvis du velger Nei, avsluttes<br>parPort", mê du ak septere denne mitaler.                                                                                                    |
| Jein un , ma un arseprete denne avtalen                                                                                                    |
|                                                                                                    |

Installering av PaperPort<sup>®</sup> SE startes automatisk og etterfølges av installering av MFL-Pro Suite. 7 Når dialogboksen for lisensavtalen for Brother MFL-Pro Suite vises, klikker du **Ja** hvis du godtar avtalen.

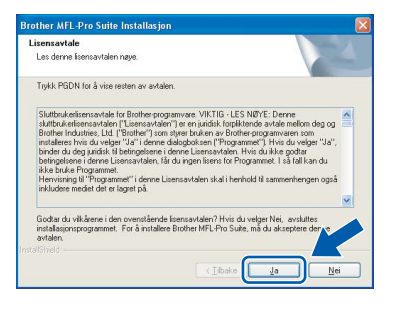

8 Velg Lokal tilkobling og klikk på Neste.

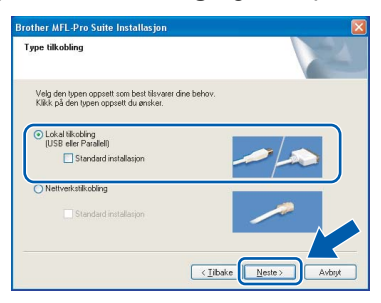

9 Når dette skjermbildet kommer fram, går du til neste trinn.

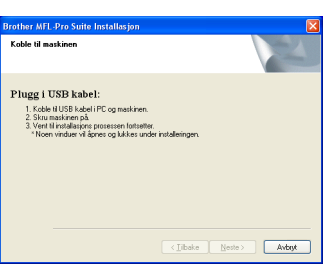

**10** Løft skannerdekselet inntil det låses forsvarlig i åpen stilling.

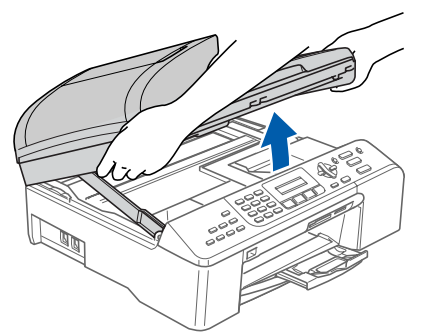

11 Koble USB-kabelen til USB-kontakten, merket med et — symbol. Du finner USB-kontakten inne i maskinen på høyre side som vist nedenfor.

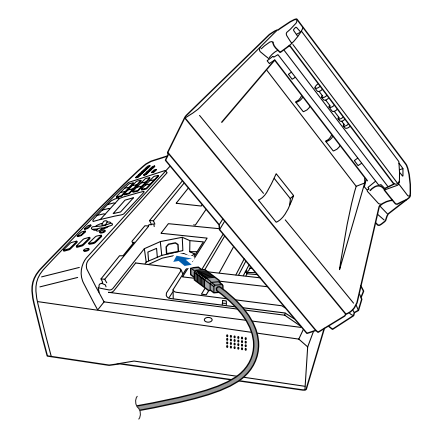

12 Før USB-kabelen forsiktig inn i kabelkanalen som vist nedenfor, følg kabelkanalen rundt og mot baksiden av maskinen. Deretter kobler du kabelen til datamaskinen.

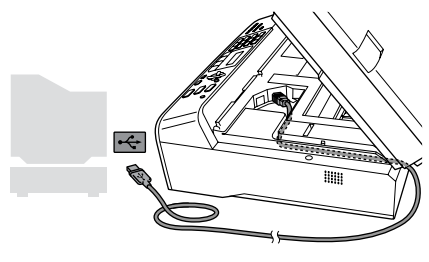

#### S Feil oppsett

- Du må IKKE koble maskinen til en USB-port på et tastatur eller en USB-hub som ikke er koblet til strømforsyningen. Brother anbefaler at du kobler maskinen direkte til datamaskinen din.
- Forsikre deg om at kabelen ikke hindrer at dekslet lukkes, hvis ikke kan det oppstå en feil.
- **13** Løft skannerdekslet for å åpne låsen (①). Skyv forsiktig skannerdekselstøtten ned (②) og lukk skannerdekslet (③).

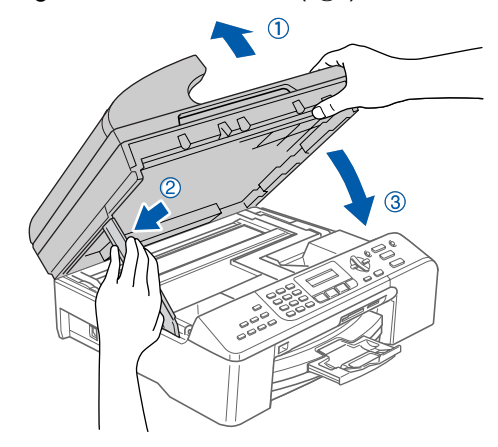

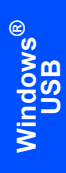

4 Slå maskinen på ved å sette strømledningen inn i stikkontakten.

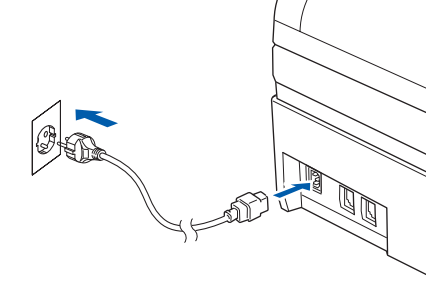

Installering av Brother-driverne starter automatisk. Installeringsskjermbildene vises i tur og orden. **Vent litt, det tar noen få sekunder før skjermbildene vises.** 

#### 🚫 Feil oppsett

IKKE forsøk å avbryte skjermbildene under installeringen.

15 Når registreringsskjermbildet vises, klikk på valget ditt og følg anvisningene på skjermen.

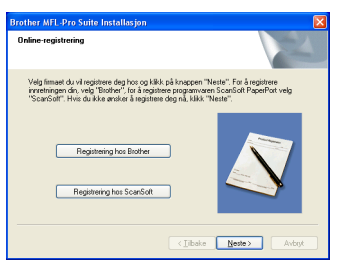

**16** Klikk på **Fullfør** for å starte datamaskinen på nytt.

(For Windows<sup>®</sup> 2000 Professional/XP/XP Professional x64 Edition må du være logget inn med administratorrettigheter etter at du har startet datamaskinen på nytt.)

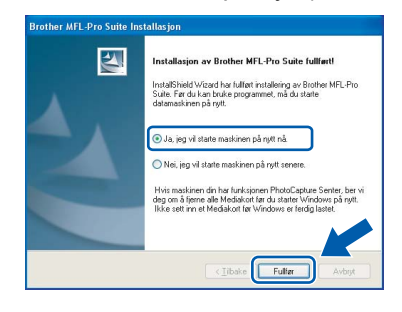

#### 🖉 Merk

Når datamaskinen har startet på nytt, startes installasjonsdiagnostikken automatisk. Hvis installeringen mislykkes, vises resultatvinduet for installeringen. Hvis diagnosen viser en svikt, må du følge instruksene på skjermen eller lese onlinehjelpen og vanlige spørsmål og svar i **Start/Alle programmer (Programmer)/Brother/ MFC-XXXX**.

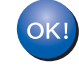

MFL-Pro Suite er installert og installeringen er nå gjennomført.

#### 🖉 Merk

- MFL-Pro Suite omfatter skriverdriver, skannerdriver, Brother ControlCenter3, ScanSoft<sup>®</sup> PaperPort<sup>®</sup> SE med OCR og True Type<sup>®</sup>-skrifter. PaperPort<sup>®</sup> SE med OCR er et dokumentbehandlingsprogram for visning av skannede dokumenter.
- Windows<sup>®</sup> XP Professional x64 Edition støtter ikke brukergrensesnittet Brother ControlCenter3 Modern (du finner detaljer i programvarehåndboken på CDen).

### For brukere av nettverksgrensesnitt (For Windows<sup>®</sup> 98/98SE/Me/2000 Professional/XP/XP Professional x64 Edition)

#### Viktig

Pass på at du har gått gjennom alle instruksene i trinn 1 Sette opp maskinen på sidene 4 til 13.

- **1** Trekk maskinens støpsel ut av stikkontakten.
- 2 Løft skannerdekselet inntil det låses forsvarlig i åpen stilling.

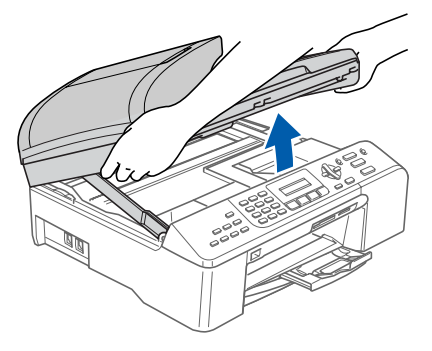

Koble nettverkskabelen inn i LAN-kontakten, merket med et symbol. Du finner LANkontakten inne i maskinen på venstre side som vist nedenfor.

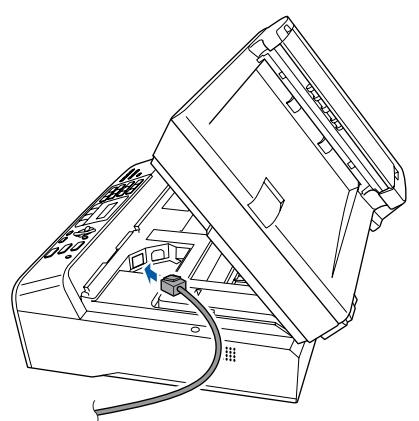

Før nettverkskabelen forsiktig inn i kabelkanalen som vist nedenfor, følg kabelkanalen rundt og mot baksiden av maskinen.

4

Deretter kobler du kabelen til nettverket.

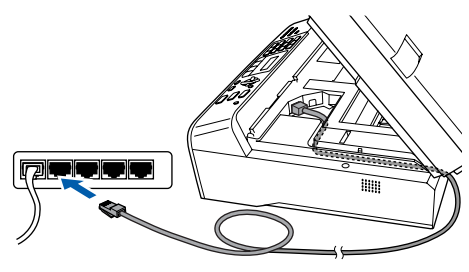

#### S Feil oppsett

Forsikre deg om at kabelen ikke hindrer at dekslet lukkes, hvis ikke kan det oppstå en feil.

#### 🖉 Merk

Hvis du bruker både USB- og LAN-kabel, skal du føre begge kablene gjennom kanalen med en på toppen av den andre.

Løft skannerdekslet for å åpne låsen (①).
 Skyv forsiktig skannerdekselstøtten ned (②) og lukk skannerdekslet (③).

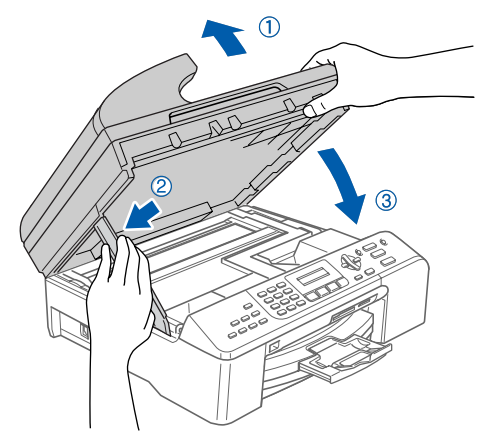

6

Slå maskinen på ved å sette strømledningen inn i stikkontakten.

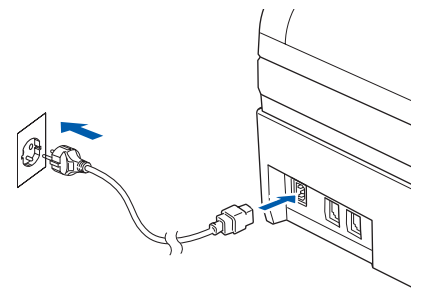

## Installere driveren og programvaren

7

rinn 2

Slå på datamaskinen. (For Windows<sup>®</sup> 2000 Professional/XP/XP Professional x64 Edition må du være logget inn

med administratorrettigheter.) Lukk alle programmer som kjører før du installerer MFL-Pro Suite.

## 🖉 Merk

Før installasjon, og hvis du bruker programvare for personlig brannmur, deaktiverer du denne først.

Sett den medfølgende CD-ROM-platen inn i CD-ROM-stasjonen. Hvis skjermbildet for modellnavn vises, velger du din maskin. Hvis skjermbildet for språk vises, velger du ønsket språk.

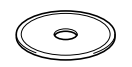

9 CDens hovedmeny vises. Klikk på Installere MFL-Pro Suite.

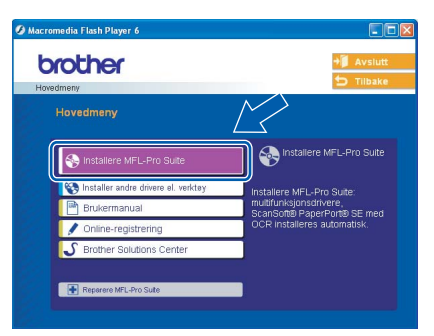

### Merk

- Hvis dette vinduet ikke vises, bruker du Windows<sup>®</sup> Explorer til å kjøre programmet setup.exe fra rotkatalogen på CD-ROM-platen fra Brother.
- Hvis følgende dialogboks vises, klikker du OK for å installere oppdateringene for Windows<sup>®</sup>. Etter at oppdateringene er installert, kan det være at PCen starter på nytt. Deretter vil installasjonen fortsette automatisk.

| INST32 |                                                                                                    |
|--------|----------------------------------------------------------------------------------------------------|
| ⚠      | Noen Windows oppdateringer er nadvendige før Installasjon av MFL-Pro Suite.<br>For å installere oppdateringene klikk OK. |
|        | Får du spæssmål, klikk ok for å fullfære installasjon.                                                                   |
|        | Merk: Datamaskinen kan starte på ny. Gjør den det asjonen fortsette automatisk.                                          |
|        |                                                                                                    |

Hvis installeringen ikke fortsetter automatisk, må du starte installasjonsmenyen på nytt ved å ta ut og sette inn CD-en, eller dobbeltklikke på programmet **setup.exe** i rotkatalogen, og fortsette fra trinn **9** for å installere MFL-Pro Suite. **10** Etter at du har lest og akseptert lisensavtalen for ScanSoft<sup>®</sup> PaperPort<sup>®</sup> SE, klikker du på **Ja**.

| isensavtale                                                                                                    |                   |
|----------------------------------------------------------------------------------------------------|-------------------|
| Les denne lisensavtalen nøye.                                                                                                    |                   |
| Trykk PGDN for å vise resten av avtalen.                                                                                                    |                   |
| ScanSofts                                                                                                    | ^                 |
| lisensavtale for sluttbruker                                                                                                    |                   |
| PROGRAMMAREN OG MATERIALET SOM DENNE AVTALEN OMFATTER, ER KIKS<br>SOLGT, MEN LISENSIERT OG BARE TILGJENGELIG FOR BRUK I HENHOLD TIL<br>VILATERNE OG ER I INFELEERIE I DENNE LISENSAFALEN LEN MORE GLENHOM<br>BRUKE PROGRAMMAREN, SAMTYKER DU LA VÆRE EINIDET AV VILAFERE IO<br>BRUKE PROGRAMMAREN, SAMTYKER DU LA VÆRE EINIDET AV VILAFREN GO<br>DENNER FORDEN VAT EN NØ TILGIØRE EN ARAT LAVTA EN AVEN DU LIVER |                   |
| Godtar du vikårene i den ovenstående lisensavtalen? Hvis du velger Nei, avsluttes<br>installasjonsprogrammet. For å instralere "PaperPort", må du akseptere denne avtaler                                                                                                    | ~                 |
|                                                                                                    | $\langle \rangle$ |
| Ja Ne                                                                                                    | i                 |

- 11 Installering av PaperPort<sup>®</sup> SE startes automatisk og etterfølges av installering av MFL-Pro Suite.
- 12 Når dialogboksen for lisensavtalen for Brother MFL-Pro Suite vises, klikker du Ja hvis du godtar avtalen.

| otner MrL-Pro Suite Installasjon                                                                                                    |  |
|----------------------------------------------------------------------------------------------------|--|
| isensavtale                                                                                                    |  |
| Les denne lisensavtalen nøye.                                                                                                    |  |
| Trykk PGDN for å vise resten av avtalen.                                                                                                    |  |
| Subthurbankinsensetelle für Bohrepsogenense WCTGL (±5.15%): E term<br>bithurbankinsenseteller (Termstedeler) er en joriski fögstärken och en kom des og<br>Bindher lindurises, Lief (Teitorher) (som dyre buken er fölscher programmers nor<br>instaleres hvir di vorger "Livi oferer diskladener (Programmer). Hvis å vägst "Livi<br>brind et dis prakit. I behrgstener i denne Livienseteller, Hvis di klar göde<br>like bruke Programmet. I denne Livienseteller, Hvis di klar göde<br>Hervinning III Programmet. I denne Liviensetellen skal hervind II sammerhergen også<br>måksker meldel det e siget på. |  |
| Godtar du viklårene i den ovenstående lisensavtalen? Hvis du velger Nei, avsluttes<br>instalasjonsprogrammet. For å installere Brother MFL-Pro Suite, må du akseptere der e<br>avden.                                                                                                    |  |
| afSheld -                                                                                                    |  |
| < Iibake                                                                                                    |  |

#### **13** Velg **Nettverkstilkobling** og klikk på **Neste**.

| Brother MFL-Pro Suite Installasjon                                                             |                    |
|------------------------------------------------------------------------------------------------|--------------------|
| Type tilkobling                                                                                |                    |
| Velg den typen oppsett som best tilsvarer dine behov.<br>Klikk på den typen oppsett du ønsker. |                    |
| Lokal tikobling<br>(USB eller Parallell)<br>Standard installasjon                              |                    |
| Nettverkstilkobling                                                                            |                    |
| Standard installasjon                                                                          |                    |
|                                                                                                | ake Neste > Provid |

 14 Installering av Brother-driverne starter automatisk. Installeringsskjermbildene vises i tur og orden. Vent litt, det tar noen få sekunder før skjermbildene vises.

#### S Feil oppsett

IKKE forsøk å avbryte skjermbildene under installeringen.

15 Hvis maskinen er konfigurert for nettverket ditt, velger du maskin fra listen og klikker på **Neste**.

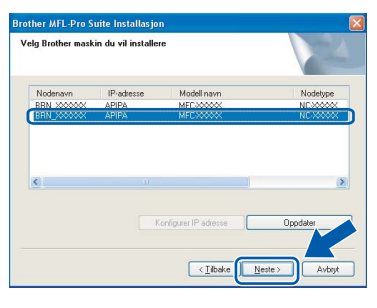

#### 🖉 Merk

Dette vinduet vises ikke hvis bare en maskin er tilkoblet nettverket. I slike tilfeller velges den automatisk.

**16** Hvis maskinen ikke er konfigurert til bruk på nettverket, vises dette skjermbildet.

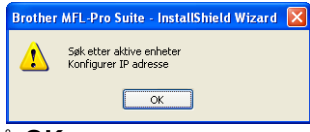

#### Klikk på **OK**.

**Konfigurer IP adresse**-vinduet åpnes. Angi en IP-adresse for maskinen som passer til nettverket ved å følge instruksene på skjermen.

#### **17** Når Brother- og ScanSoft-

registreringsskjermbildet vises, klikk på valget ditt og følg anvisningene på skjermen.

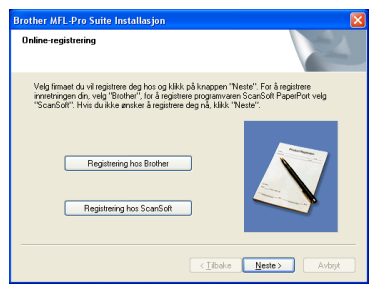

**18** Klikk på **Fullfør** for å starte datamaskinen på nytt.

(For Windows<sup>®</sup> 2000 Professional/XP/XP Professional x64 Edition må du være logget inn med administratorrettigheter.)

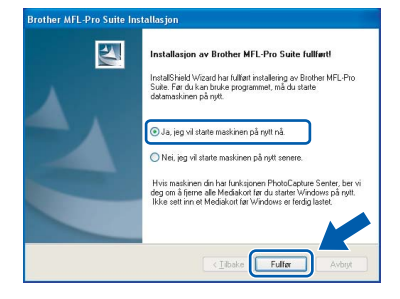

#### 🖉 Merk

- Når datamaskinen har startet på nytt, startes installasjonsdiagnostikken automatisk. Hvis installeringen mislykkes, vises resultatvinduet for installeringen. Hvis diagnosen viser en svikt, må du følge instruksene på skjermen eller lese onlinehjelpen og vanlige spørsmål og svar i Start/Alle programmer (Programmer)/Brother/ MFC-XXXX.
- Med en gang du er sikker på at du kan skrive ut etter installeringen, kan du starte brannmurprogrammet igjen.
- Brannmurinnstillingene på PCen kan avvise den nødvendige nettverkstilkoplingen for nettverksskanning og PC-Fax.
   Følg instruksjonene nedenfor for å konfigurere Windows-brannmuren. Hvis du benytter et personlig brannmurprogram, se brukermanualen for programmet eller kontakt produsenten av programvaren.
- For brukere av Windows<sup>®</sup> XP SP2:
- Klikk på Start-knappen, Kontrollpanel og deretter på Brannmur for Windows. Kontroller at Windows-brannmuren er aktivert i kategorien Generelt.
- 2 Klikk på kategorien **Avansert** og **Innstillinger...**-knappen.

| enerek Unntak                                        | Avansert                                                      |                                                  |                            |
|------------------------------------------------------|---------------------------------------------------------------|--------------------------------------------------|----------------------------|
| Innstillinger for n                                  | ettverkstilkobling                                            |                                                  |                            |
| Windows-brann<br>en tilkobling, og                   | nuren er aktivert for tilkot<br>klikk Innstillinger for å leg | olingene som er valgt<br>ige til unntak for en t | nedenfor, Velg<br>Ikobling |
| ☑ Lokal tikol                                        | ling                                                          |                                                  | Innstillinger              |
| Sikkerhetsloggir<br>Du kan opprette                  | g<br>: en loggfil for feilsøkingsf                            | ormâl.                                           | Innstillinger              |
| ICMP                                                 |                                                               |                                                  |                            |
| Med Internet Co<br>datamaskinene<br>statusinformasjo | ntrol Message Protocol (i<br>i et nettverk dele feil- og<br>n | CMP) kan                                         | Innstillinger              |
| Standardinnstilli                                    | ger                                                           |                                                  |                            |
| Klikk Gjenoppre<br>standardinnstillir                | tt standarder for å gjenop<br>gene for Windows-brann          | prette Gjenop<br>muren.                          | xett standarder            |
|                                                      |                                                               |                                                  |                            |

- 3 Klikk på Legg til-knappen.
- 4 Angi informasjonen nedenfor for å legge til port 54925 for nettverksskanning:
  - 1. (En beskrivelse)
  - 2. Localhost
  - 3. 54925
  - 4. 54925
  - 5. Velg UDP

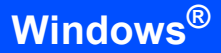

#### Klikk deretter på OK.

| Tjenesteinnstillinger                                                                                                  |
|----------------------------------------------------------------------------------------------------|
| Beskrivelse av tjeneste:                                                                                               |
|                                                                                                    |
| Navnet eller IP-adressen (for eksempel 192.168.0.12) til<br>datamaskinen som er vert for denne tjensten på nettverket: |
| 2                                                                                                    |
| Eksternt portnummer for denne tjenesten: (5)                                                                           |
|                                                                                                    |
| Internt portnummer for denne tjenesten:                                                                                |
| 4                                                                                                    |
|                                                                                                    |

- 5 Klikk på Legg til-knappen.
- 6 Angi informasjonen nedenfor for å legge til port 54926 for nettverks-PC-Fax:
  - 1. (En beskrivelse)
  - 2. Localhost
  - 3. 54926
  - 4. 54926
  - 5. Velg **UDP**
  - Klikk deretter på OK.
- 7 Klikk på Legg til-knappen.
- 8 Angi informasjonen nedenfor for å legge til port 137 for både nettverksskanning og nettverks-PC-Fax-mottak:
  - 1. (En beskrivelse)
  - 2. Localhost
  - 3. 137
  - 4. 137
  - 5. Velg **UDP**
  - Klikk deretter på **OK**.
- 9 Kontroller at den nye innstillingen er lagt til og valgt, og klikk deretter **OK**.

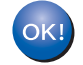

## MFL-Pro Suite er installert og installeringen er nå gjennomført.

### 🖉 Merk

 MFL-Pro Suite omfatter nettverksskriverdriver, nettverksskannerdriver, Brother ControlCenter3, ScanSoft<sup>®</sup> PaperPort<sup>®</sup> SE med OCR og True Type<sup>®</sup>-skrifter.

PaperPort<sup>®</sup> SE er et

dokumentbehandlingsprogram for visning av skannede dokumenter.

 Windows<sup>®</sup> XP Professional x64 Edition støtter ikke brukergrensesnittet Brother ControlCenter3 Modern (du finner detaljer i programvarehåndboken på CDen). 3

## For brukere av USB-grensesnitt (For Mac OS<sup>®</sup> X 10.2.4 eller høyere)

#### Viktig

Pass på at du har gått gjennom alle instruksene i trinn 1 *Sette opp maskinen* på sidene 4 til 13.

### 🖉 Merk

Brukere av Mac OS<sup>®</sup> X 10.2.0 til 10.2.3 må oppgradere til Mac OS<sup>®</sup> X 10.2.4 eller høyere. (For den siste informasjonen for Mac OS<sup>®</sup> X, besøk <u>http://solutions.brother.com</u>)

Løft skannerdekselet inntil det låses forsvarlig i åpen stilling.

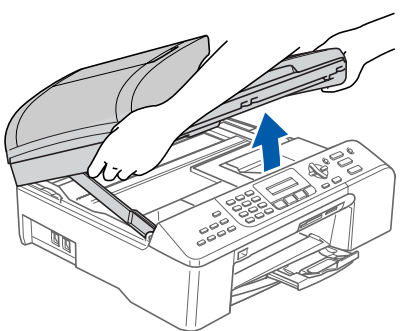

Koble USB-kabelen til USB-kontakten, merket med et -symbol. Du finner USB-kontakten inne i maskinen på høyre side som vist nedenfor.

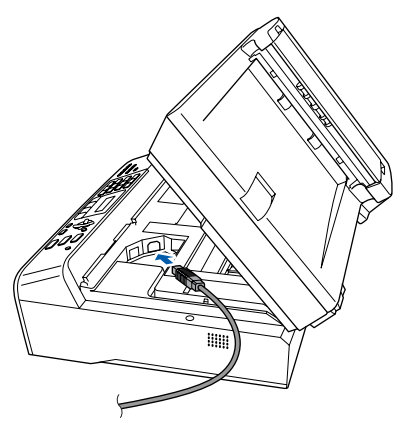

Før USB-kabelen forsiktig inn i kabelkanalen som vist nedenfor, følg kabelkanalen rundt og mot baksiden av maskinen. Deretter kobler du kabelen til datamaskinen.

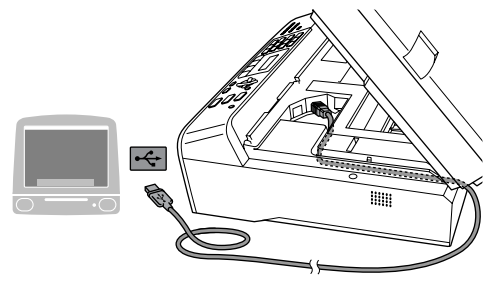

#### S Feil oppsett

- Du må IKKE koble maskinen til en USB-port på et tastatur eller en USB-hub som ikke er koblet til strømforsyningen. Brother anbefaler at du kobler maskinen direkte til datamaskinen din.
- Forsikre deg om at kabelen ikke hindrer at dekslet lukkes, hvis ikke kan det oppstå en feil.
- Løft skannerdekslet for å åpne låsen (①).
  Skyv forsiktig skannerdekselstøtten ned (②) og lukk skannerdekslet (③).

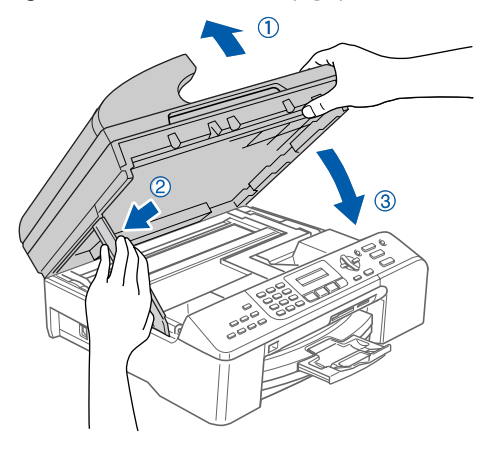

#### 🖉 Merk

Sørg for at maskinen slås på ved å sette strømledningen inn i veggkontakten.

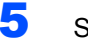

6

Slå på din Macintosh<sup>®</sup>

Sett den medfølgende CD-ROM-platen inn i CD-ROM-stasjonen.

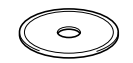

## Installere driveren og programvaren

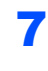

Trinn 2

Dobbeltklikk på Start Here OSX-ikonet for å installere.

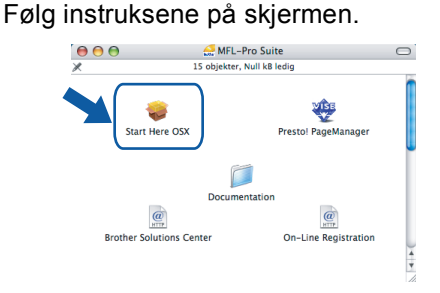

#### 🖉 Merk

Vent litt, det tar noen få sekunder å installere programvaren. Etter installasjonen klikker du på Omstart for å fullføre installasjonen av programvaren.

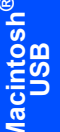

8 Brother-programvaren vil søke etter Brotherenheten. Når dette skjer vises følgende skjermbilde.

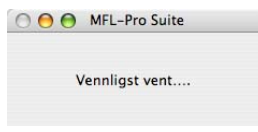

9 Når denne dialogboksen vises, klikk på OK.

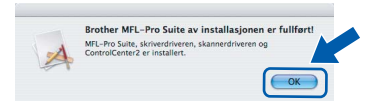

For brukere av Mac OS<sup>®</sup> X 10.3.x eller OK! høyere:

> MFL-Pro Suite, Brother-driverne for skriveren og skanneren og Brother ControlCenter2 er installert, og hele installeringen er nå fullført. Gå til trinn 14.

**1** For brukere av Mac OS<sup>®</sup> X 10.2.4 til 10.2.8: Klikk på Legg til.

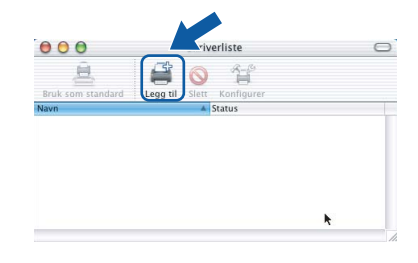

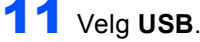

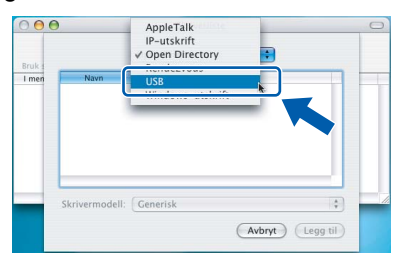

**12** Velg **MFC-XXXX** (der XXXX er modellnavnet ditt), og klikk på Legg til.

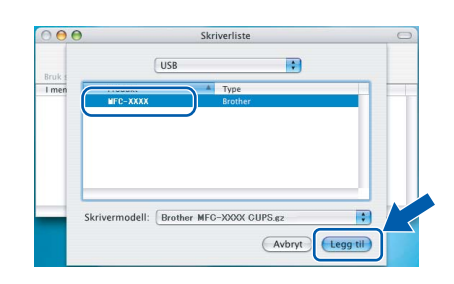

#### 13 Klikk på Utskriftssenter og deretter Avslutt Utskriftssenter.

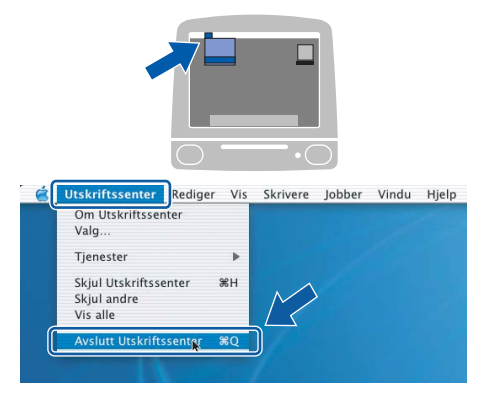

OK!

MFL-Pro Suite, Brother-driverne for skriveren og skanneren og Brother ControlCenter2 er installert, og hele installeringen er nå fullført.

**14** For å installere Presto!<sup>®</sup> PageManager<sup>®</sup>, klikk på Presto! PageManager-ikonet og følg instruksene på skjermen.

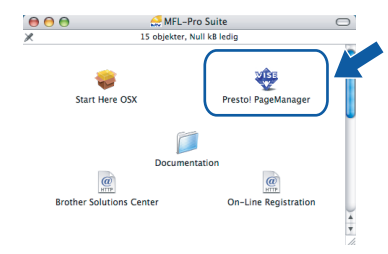

#### Merk

Når Presto!<sup>®</sup> PageManager<sup>®</sup> er installert, er OCRfunksjon lagt til Brother ControlCenter2. Du kan enkelt skanne, dele og organisere bilder og dokumenter med Presto!<sup>®</sup> PageManager<sup>®</sup>.

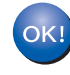

Presto!<sup>®</sup> PageManager<sup>®</sup> er installert, og hele installeringen er nå fullført.

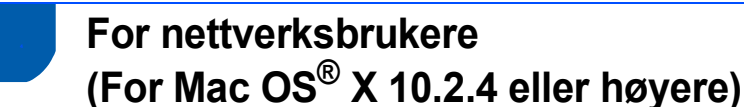

#### Viktig

Pass på at du har gått gjennom alle instruksene i trinn 1 *Sette opp maskinen* på sidene 4 til 13.

Løft skannerdekselet inntil det låses forsvarlig i åpen stilling.

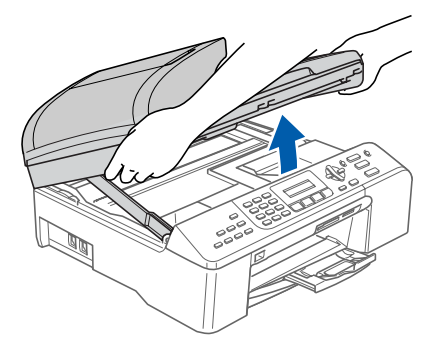

Koble nettverkskabelen inn i LAN-kontakten, merket med et B-symbol. Du finner LANkontakten inne i maskinen på venstre side som vist nedenfor.

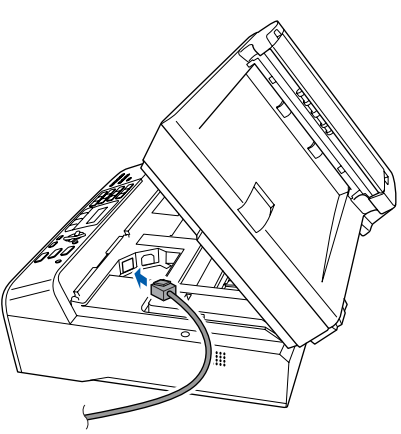

Før nettverkskabelen forsiktig inn i kabelkanalen som vist nedenfor, følg kabelkanalen rundt og mot baksiden av maskinen.

Deretter kobler du kabelen til nettverket.

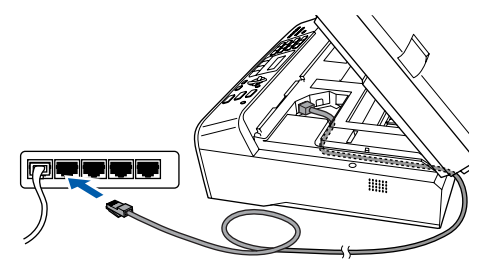

#### S Feil oppsett

Forsikre deg om at kabelen ikke hindrer at dekslet lukkes, hvis ikke kan det oppstå en feil.

#### 🖉 Merk

Hvis du bruker både USB- og LAN-kabel, skal du føre begge kablene gjennom kanalen med en på toppen av den andre.

4

Løft skannerdekslet for å åpne låsen ( ① ). Skyv forsiktig skannerdekselstøtten ned ( ② ) og lukk skannerdekslet ( ③ ).

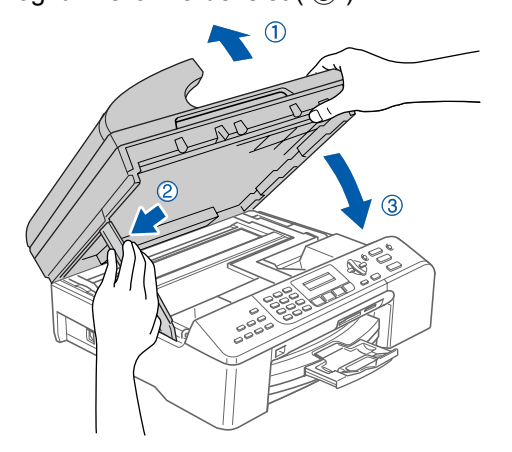

#### 🖉 Merk

7

Sørg for at maskinen slås på ved å sette strømledningen inn i veggkontakten.

- 5 Slå på din Macintosh<sup>®</sup>
- Sett den medfølgende CD-ROM-platen inn i CD-ROM-stasjonen.

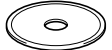

Dobbeltklikk på **Start Here OSX**-ikonet for å installere.

Følg instruksene på skjermen

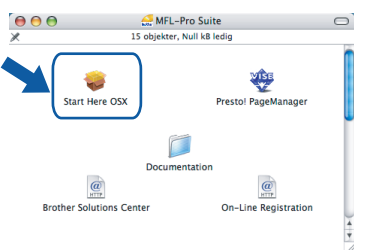

Vent litt, det tar noen få sekunder å installere programvaren. Etter installasjonen klikker du på **Omstart** for å fullføre installasjonen av programvaren.

## Installere driveren og programvaren

Brother-programvaren vil søke etter Brotherenheten. Når dette skjer vises følgende skjermbilde.

| N  |    |    | 2 | 1 | N | 11 | FL | L  | - | - 1 | P | r | C | S | iL | it  | te | 1 |  | <br> |
|----|----|----|---|---|---|----|----|----|---|-----|---|---|---|---|----|-----|----|---|--|------|
| er | 10 | 14 | e | e | r | 11 | nl | li | 1 | 3   | s | t | v | e | r  | nt  |    |   |  |      |
| er | e  | 14 | e | e | r | 11 | nl | li | 4 | 3   | s | t | v | e | r  | nt. |    |   |  |      |

## 🖉 Merk

Trinn 2

 Hvis maskinen er konfigurert for nettverket ditt, velger du maskin fra listen og klikker på OK. Dette vinduet vises ikke hvis bare en maskin er tilkoblet nettverket. I slike tilfeller velges den automatisk. Gå til trinn 9.

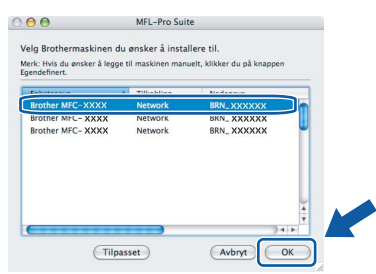

• Hvis denne dialogboksen vises, klikk på OK.

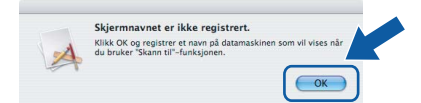

 Angi et navn for Macintosh<sup>®</sup>-maskinen i Navn som vises som er opptil 15 tegn langt og klikk på OK. Gå til trinn 9.

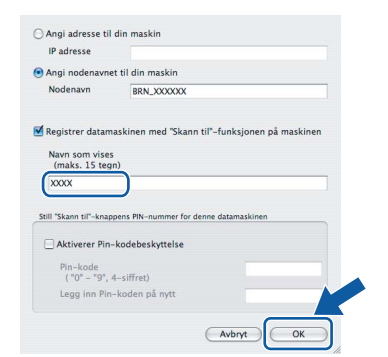

- Hvis du ønsker å bruke maskinens skannetast til å skanne over nettverket må du krysse av i Registrer datamaskinen med "Skann til"funksjonen på maskinen-boksen.
- Navnet du taster inn, vil vises på maskinens display når du trykker Scan-tasten og velger et skannealternativ. (Du finner mer informasjon under Nettverksskanning i programvarehåndboken på CDen.)

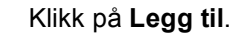

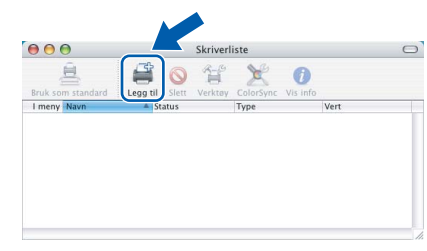

#### 🖉 Merk

9

Brukere av Mac<sup>®</sup> OS X 10.4 skal gå til trinn **12**.

**10** For brukere av Mac OS<sup>®</sup> X 10.2.4 til 10.3.x: Foreta valget vist under.

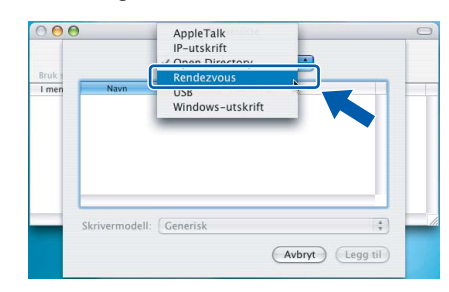

Velg MFC-XXXX (der XXXX er modellnavnet ditt), og klikk på Legg til. Gå til trinn 13.

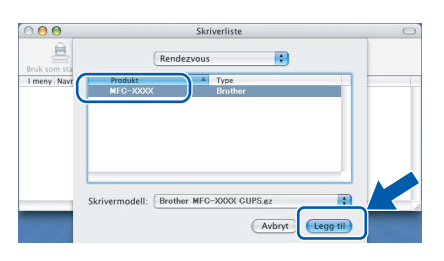

For brukere av Mac OS<sup>®</sup> X 10.4:
 Velg MFC-XXXX (der XXXX er modellnavnet ditt), og klikk på Legg til.

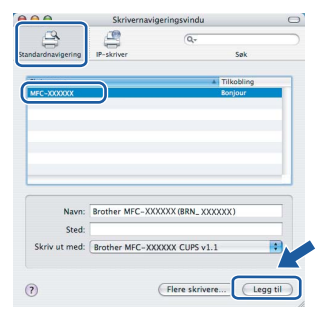

## **Macintosh**<sup>®</sup>

#### 13 Klikk på Skriveroppsettverktøy og deretter Avslutt skriveroppsettverktøy.

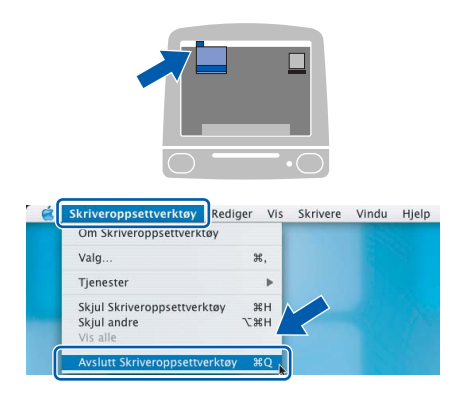

#### Merk

Brukere av Mac OS<sup>®</sup> X 10.2.x skal klikke på **Utskriftssenter** og deretter **Avslutt Utskriftssenter**.

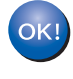

MFL-Pro Suite, Brother-driverne for skriveren og skanneren og Brother ControlCenter2 er installert, og hele installeringen er nå fullført.

14 For å installere Presto!<sup>®</sup> PageManager<sup>®</sup>, klikk på Presto! PageManager-ikonet og følg instruksene på skjermen.

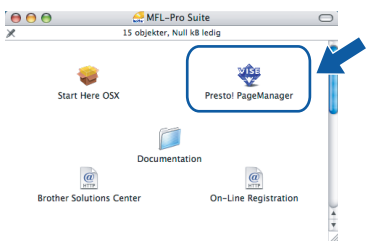

#### 🖉 Merk

Når Presto!<sup>®</sup> PageManager<sup>®</sup> er installert, er OCRfunksjon lagt til Brother ControlCenter2. Du kan enkelt skanne, dele og organisere bilder og dokumenter med Presto!<sup>®</sup> PageManager<sup>®</sup>.

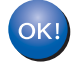

Presto!<sup>®</sup> PageManager<sup>®</sup> er installert, og hele installeringen er nå fullført.

# BRAdmin Professional konfigurasjonsverktøy (For Windows<sup>®</sup>-brukere)

BRAdmin Professional-verktøyet for Windows<sup>®</sup> er utviklet for å administrere enheter som er koblet til Brothernettverket, som for eksempel multifunksjonsenheter med nettverksstøtte og/eller skrivere med nettverksstøtte i et lokalt nettverksmiljø (LAN). For ytterligere informasjon om BRAdmin Professional, besøk http://solutions.brother.com

2

## Installere konfigurasjonsverktøyet BRAdmin Professional

Sett den medfølgende CD-ROM-platen inn i CD-ROM-stasjonen. Hovedmenyen kommer automatisk frem på skjermen. Følg instruksene på skjermen.

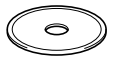

Klikk på Installer andre drivere el. verktøy

automatisk etter nye enheter.

Søk etter aktive enheter. BRAdmin søker

Klikk på Enheter og deretter

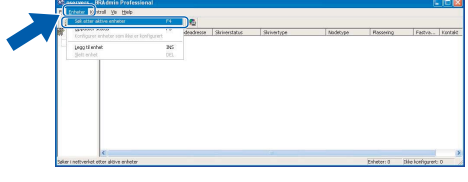

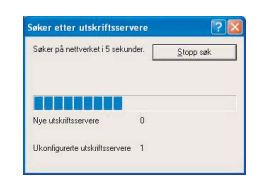

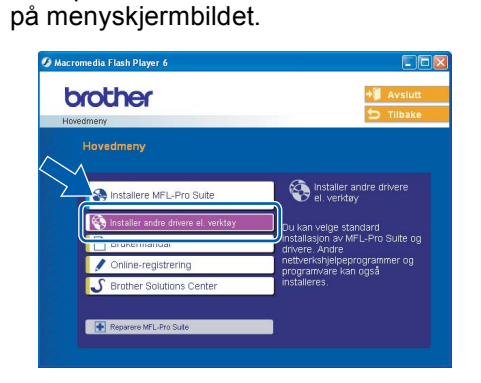

3 Klikk på **BRAdmin Professional** og følg instruksene på skjermen.

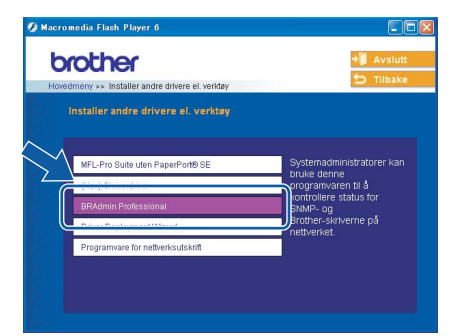

#### Sette opp IP-adresse, nettverksmaske og Gateway med bruk av BRAdmin Professional

1

1

2

Start BRAdmin Professional, og velg TCP/IP.

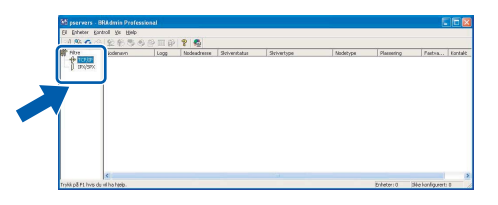

Dobbeltklikk den nye enheten.

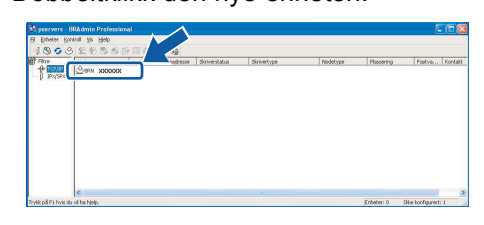

#### 🖉 Merk

3

Standard passord for utskriftsserveren er "access". Du kan bruke BRAdmin Professional eller en nettleser til å endre dette passordet.

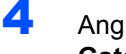

Angi IP-adresse, Nettverksmaske og Gateway og klikk deretter på OK.

| <sup>D</sup> -gdiesse  | X80, 1000, 1000, 1000 | Evitiguitation       |
|------------------------|-----------------------|----------------------|
| ettverks <u>m</u> aske | 255.255.0.0           | C DHCP               |
| aleway                 | X80, 1000, 1000, 1000 | C RARP<br>C Booto    |
|                        |                       | APIPA                |
|                        | _                     | Konfguter (Pv4-fiber |
|                        |                       |                      |

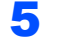

Adresseinformasjonen lagres i maskinen.

#### 🖉 Merk

Du kan bruke BRAdmin Professional til å angi et passord. (Se i brukerhåndboken for nettverket på CDen.)

## BRAdmin Light konfigurasjonsverktøy (For Mac OS<sup>®</sup> X-brukere)

Programvaren Brother BRAdmin Light er et Java<sup>™</sup>-program som er designet for Apple Mac OS<sup>®</sup> X-miljøet. Det støtter noen av funksjonene i Windows BRAdmin Professional-programvaren. Med BRAdmin Light-programmet kan du for eksempel endre noen nettverksinnstillinger på nettverksklare skrivere og flerfunksjonsenheter fra Brother. BRAdmin Light-programvaren installeres automatisk når du installerer MFL-Pro Suite. Se delen om installere driveren og programvare i hurtigstartguiden hvis du ikke har installert MFL-Pro Suite enda. For ytterligere informasjon om BRAdmin Light, besøk http://solutions.brother.com

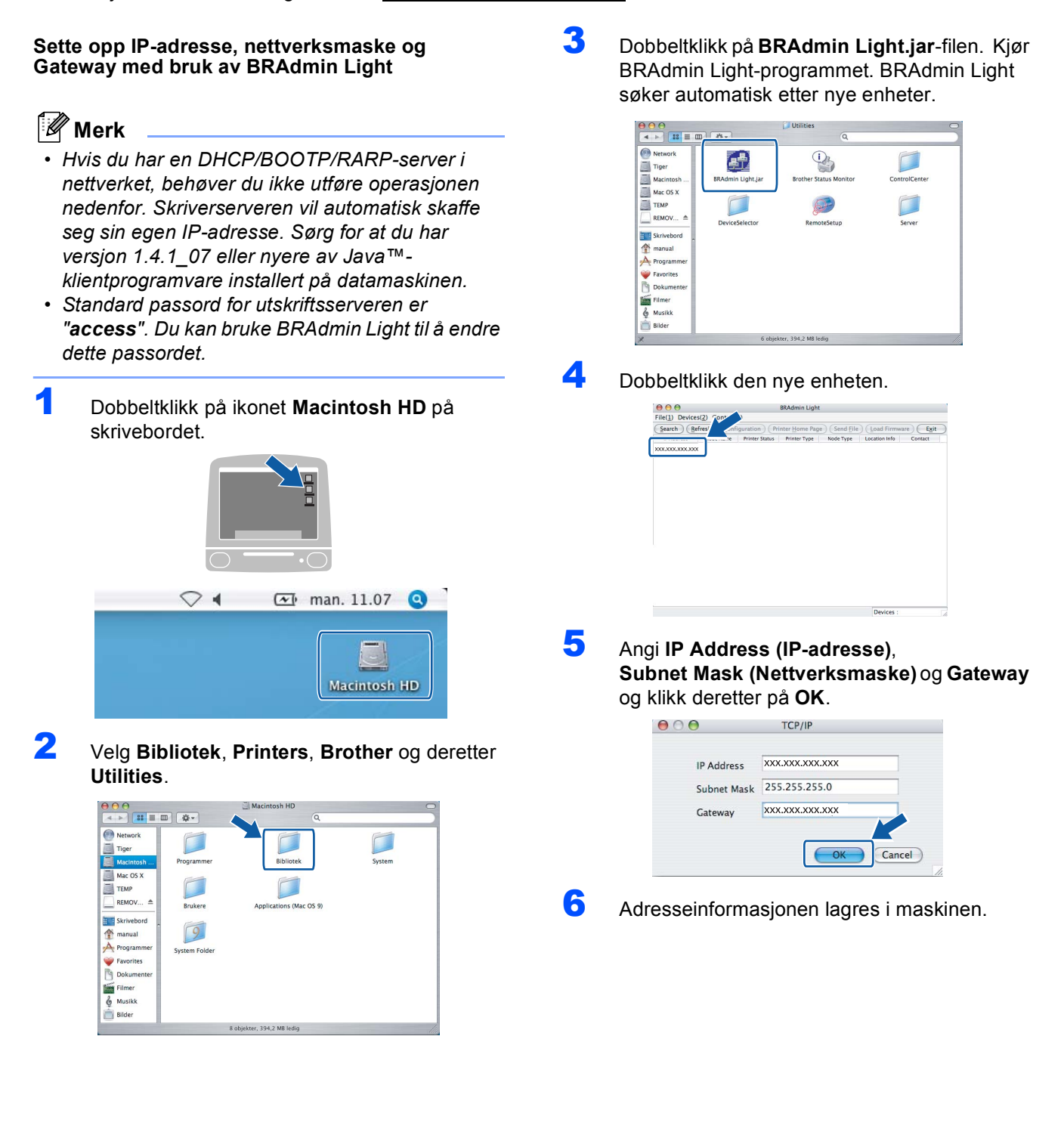

## Bytte av forbruksmateriell

Når det er på tide å bytte blekkpatroner, vises det en feilmelding i displayet. For mer informasjon om blekkpatronene til maskinen, kan du besøke <u>http://solutions.brother.com</u> eller kontakte din lokale Brother-forhandler.

### Blekkpatron

| Sort (Standard) | Sort (Med Høy Ytelse) | Gul     | Cyan    | Magenta |
|-----------------|-----------------------|---------|---------|---------|
| LC1000BK        | LC1000HY-BK           | LC1000Y | LC1000C | LC1000M |
|                 |                       |         |         |         |

#### Varemerker

Brother-logoen er et registrert varemerke for Brother Industries, Ltd.

Brother er et registrert varemerke for Brother Industries, Ltd.

Multi-Function Link er et registrert varemerke for Brother International Corporation.

Windows og Microsoft er registrerte varemerker for Microsoft i USA og andre land.

Macintosh og True Type er registrerte varemerker for Apple Computer, Inc.

PaperPort er et registrert varemerke for ScanSoft, Inc.

Presto! PageManager er et registrert varemerke for NewSoft Technology Corporation.

PictBridge er et varemerke.

Alle selskaper som har programvare nevnt ved navn i denne håndboken, har en egen programvarelisens for de programmer de har eiendomsretten til.

Alle andre merke- og produktnavn nevnt i denne håndboken er varemerker eller registrerte varemerker for sine respektive selskaper.

#### Utarbeidelse og utgivelse

Denne håndboken er utarbeidet og utgitt under overoppsyn av Brother Industries Ltd. og inneholder alle de nyeste produktbeskrivelser og spesifikasjoner.

Innholdet i denne håndboken og spesifikasjonene for dette produktet kan endres uten varsel.

Brother forbeholder seg retten til å gjøre endringer uten varsel i spesifikasjonene og materialet heri, og skal ikke kunne holdes ansvarlig for eventuelle skader (inkludert følgeskader) som måtte oppstå på grunnlag av tillit til dette materialet, inkludert, men ikke begrenset til, typografiske og andre feil relatert til utgivelsen.

Dette produktet er utviklet for bruk i et profesjonelt miljø.

#### Copyright og lisens

©2006 Brother Industries Ltd. Dette produktet bruker programvare utviklet av følgende leverandører. ©1998-2006 TROY Group, Inc. ©1983-2006 PACIFIC SOFTWORKS INC.

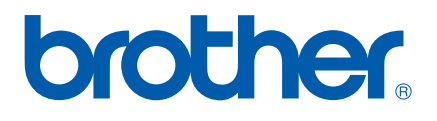

NOR